# FeelMaster mini SMART GATEWAY

INSTRUCTIONS

# Contents

1. FeelMaster 실행 2. Wi-Fi 설정 3. 앱 실행 4. 내부 접속 모드 5. 외부 접속 모드 5-1〉 계정 등록 5-2〉 외부 접속 모드 사용 5-3〉 계정 삭제 6. 사용 모드 설정 6-1〉사용자 모드 6-2〉 관리자 모드 7. 장치 관리 7-1〉 장치 등록 7-2〉 장치 해제 8. 조명 제어 8-1〉 전체 제어 8-2〉개별 제어 8-3〉채널 이름 변경 9. 씬 설정 9-1〉 일반 씬 저장 9-2〉 연출 씬 저장 9-3〉 씬 삭제 10. 스위치 설정 10-1〉 스위치 등록 10-2〉 스위치 설정 11. 알람 설정 11-1〉 알람 추가

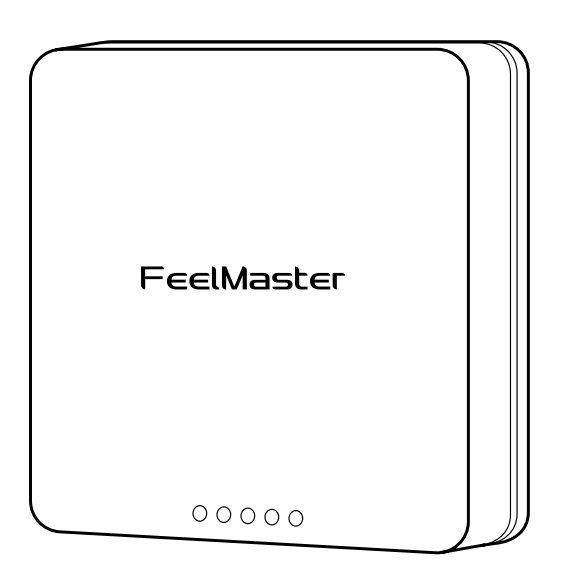

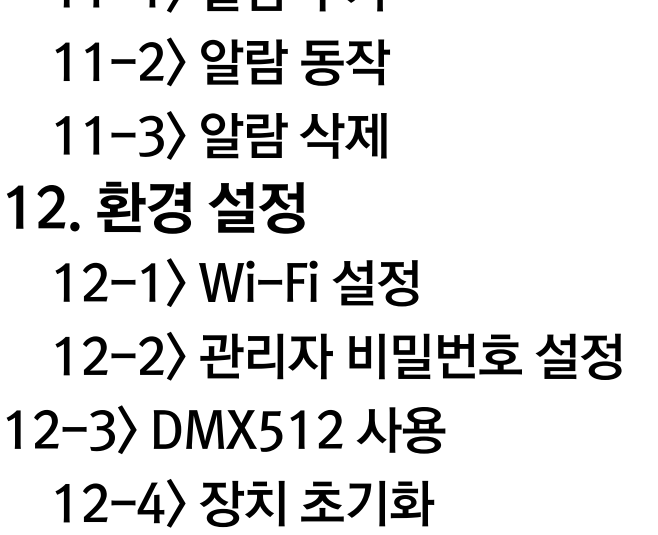

## 1. FeelMaster 실행

#### 어뎁터 케이블을 FeelMaster의 전원 포트에 연결합니다.

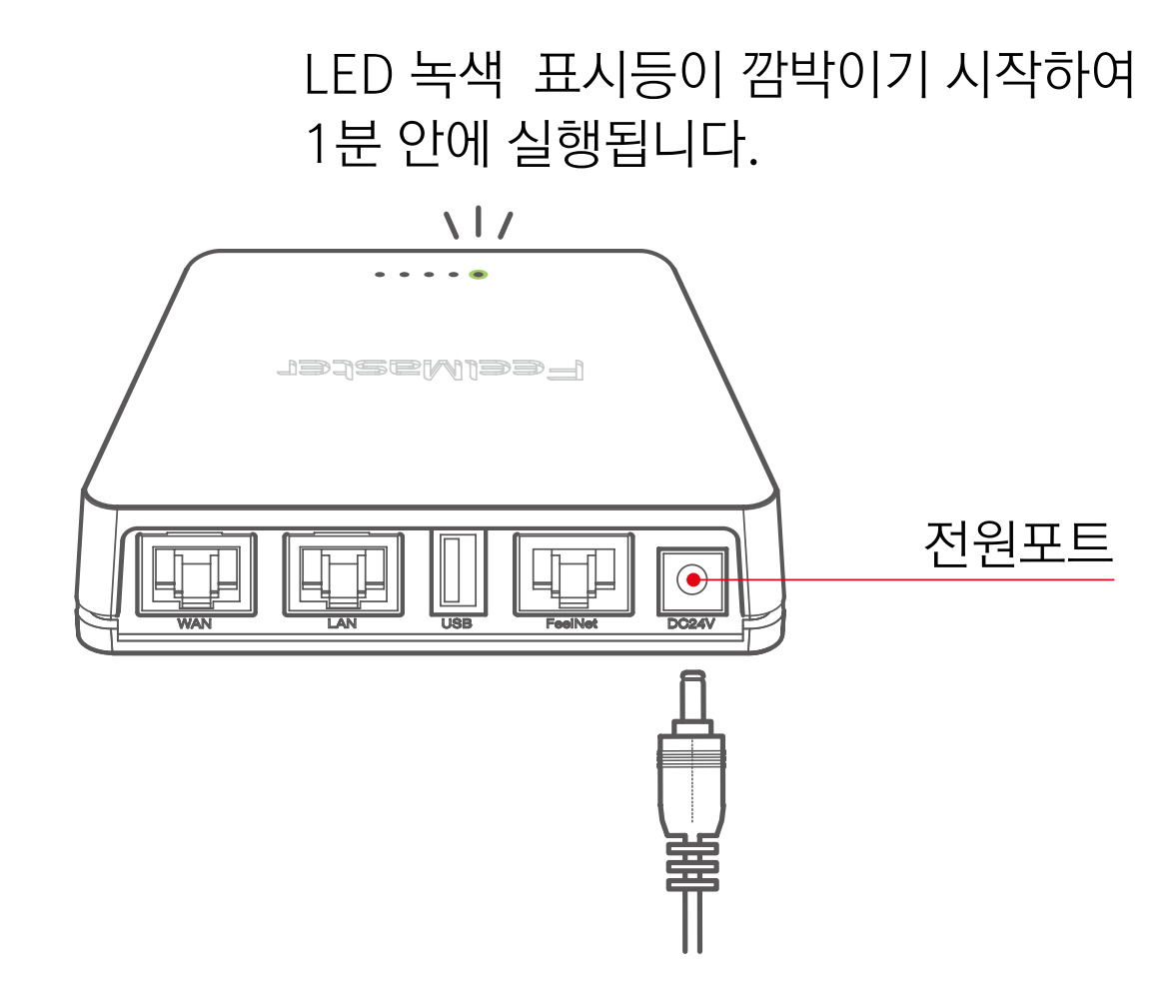

2. Wi-Fi 설정

모바일 기기 Wi-Fi 설정에서 'feelmaster\_mini'로 연결합니다. 임시 비밀번호 '12345678' 로 로그인 할 수 있으며, 최초 로그인 후 비밀번호를 변경할 수 있습니다.

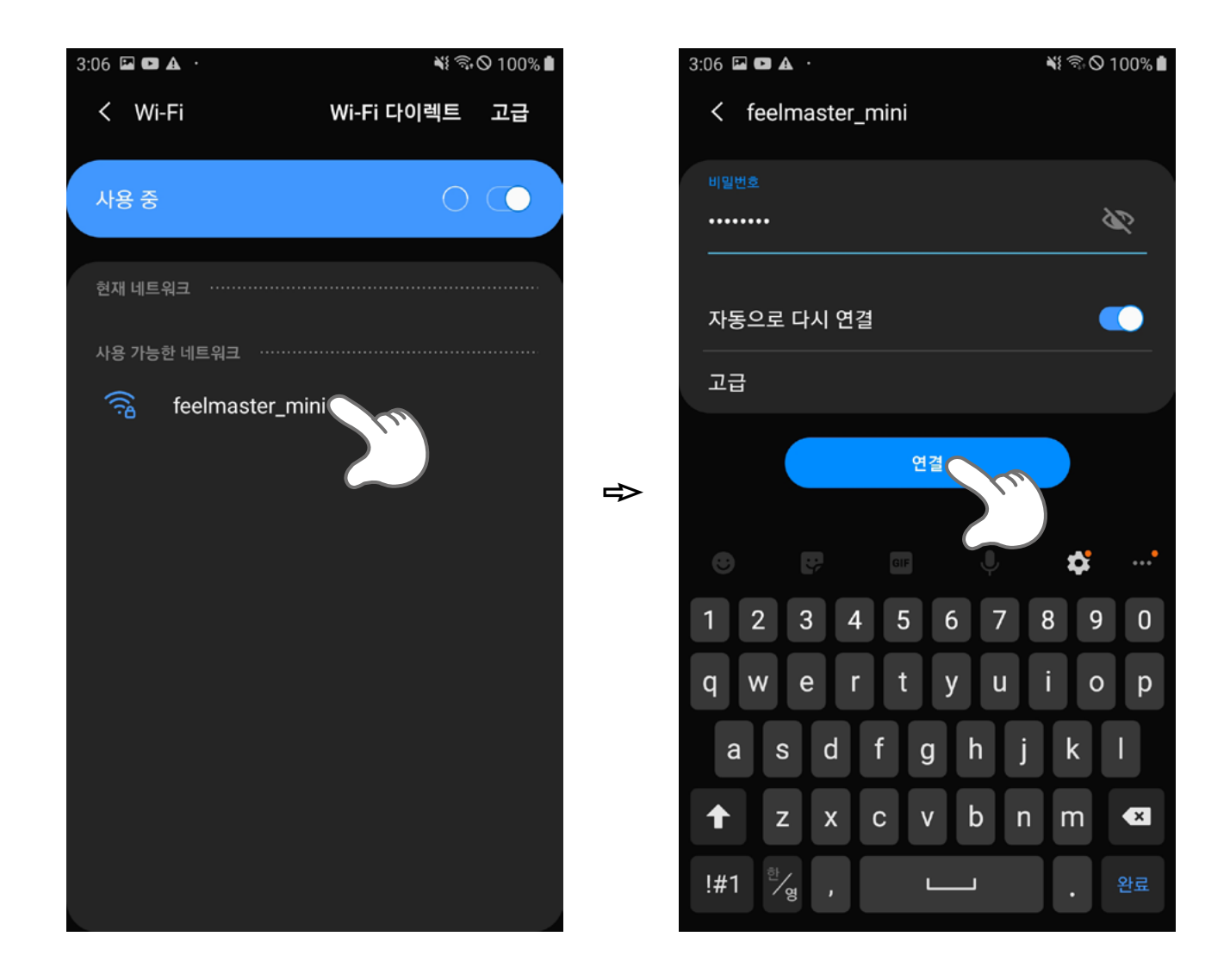

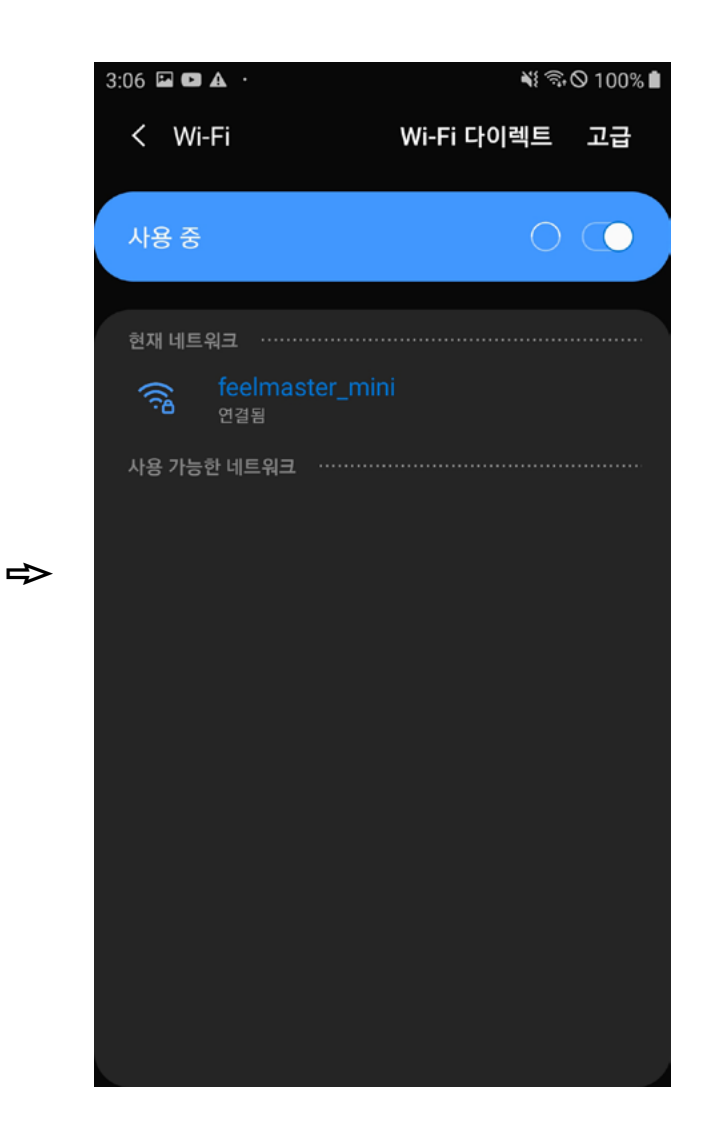

3. 앱 실행

#### 앱을 실행하면 '외부 접속 모드'와 '내부 접속 모드'가 나타납니다.

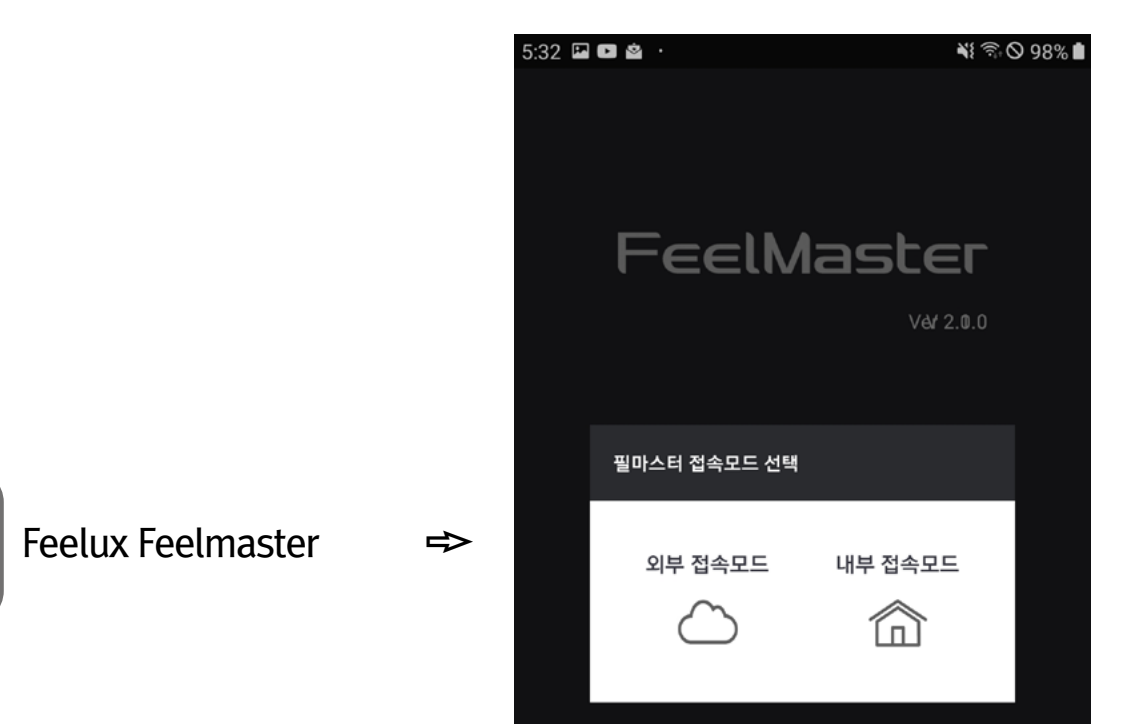

Copyright © 2013 Feelux.com ALL RIGHTS RESERVED

## ▶ 내부 접속 모드

내부 접속은 외부에서 FeelMaster를 접속 및 제어를 할 수 없는 모드입니다. 인터넷을 통한 접속을 제한하고, 오직 내부에서의 접속 및 제어만을 허용하는 모드입니다.

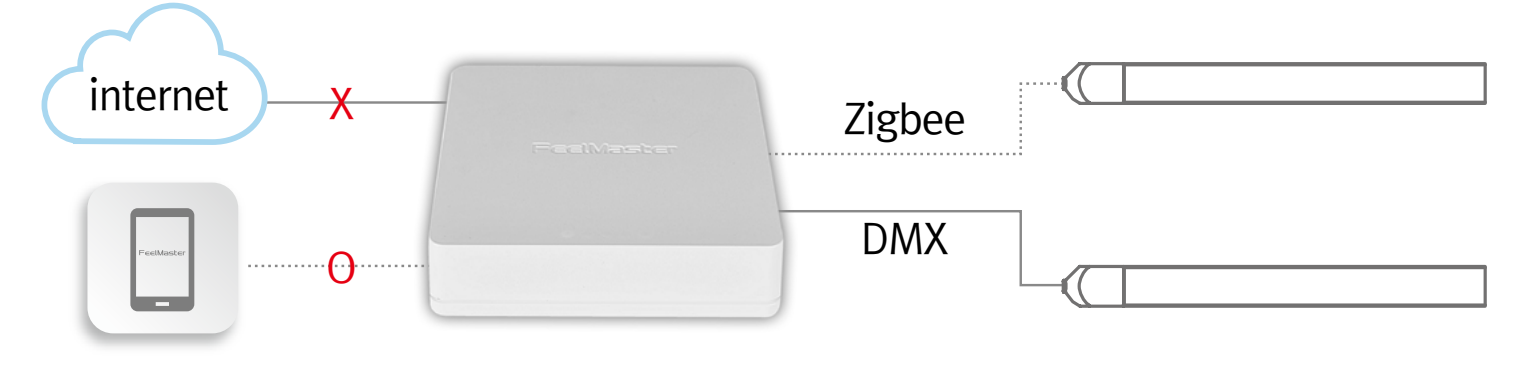

#### ▶ 외부 접속 모드

외부 접속은 외부와 내부에서 모든 접속을 허용하는 모드를 말합니다. 외부 모드를 사용하려면 내부 접속을 통하여 클라우드에 사용자의 계정을 생성하고 등록해야 합니다.

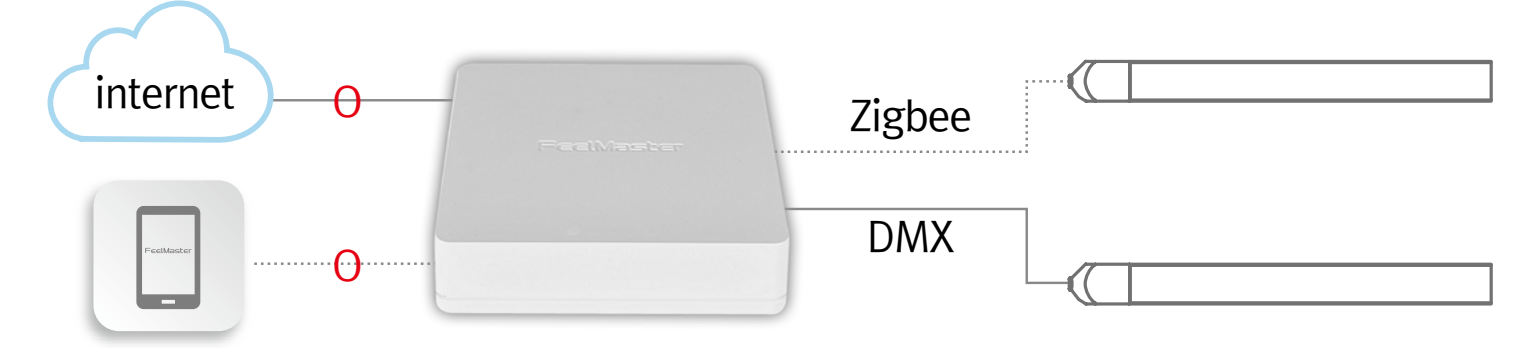

## 4. 내부 접속 모드

Feelmaster 앱을 실행하여 '내부 접속 모드'를 선택합니다.

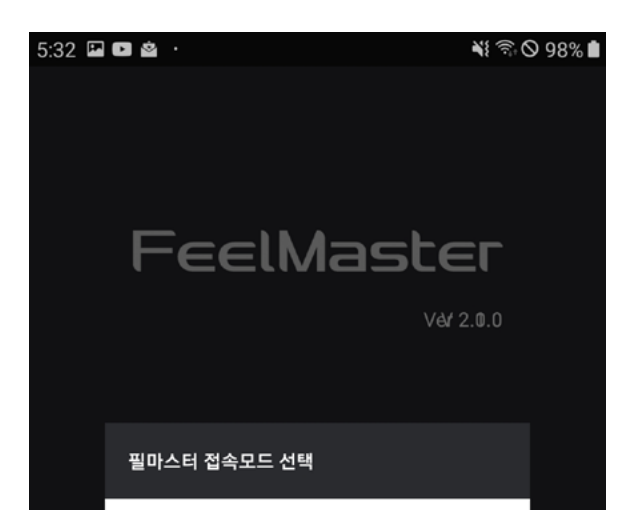

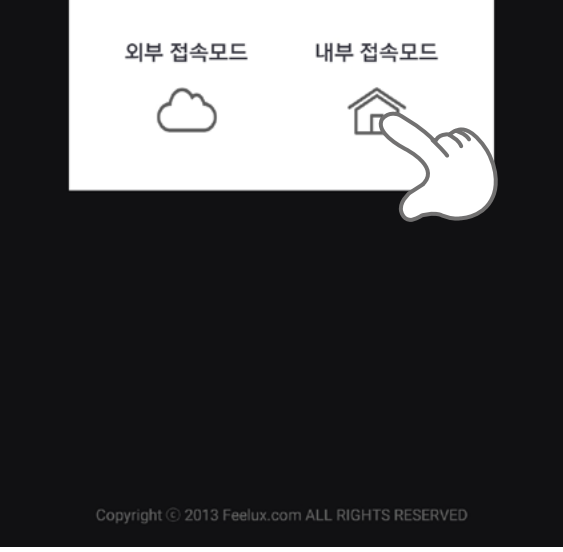

## 5. 외부 접속 모드

외부 접속 모드를 사용하기 위해서는 FeelMaster의 WAN 포트에 인터 넷 선을 연결해야 합니다. 인터넷 선을 연결한 다음 외부 접속을 위한 계정을 클라우드에 등록해야 합니다.

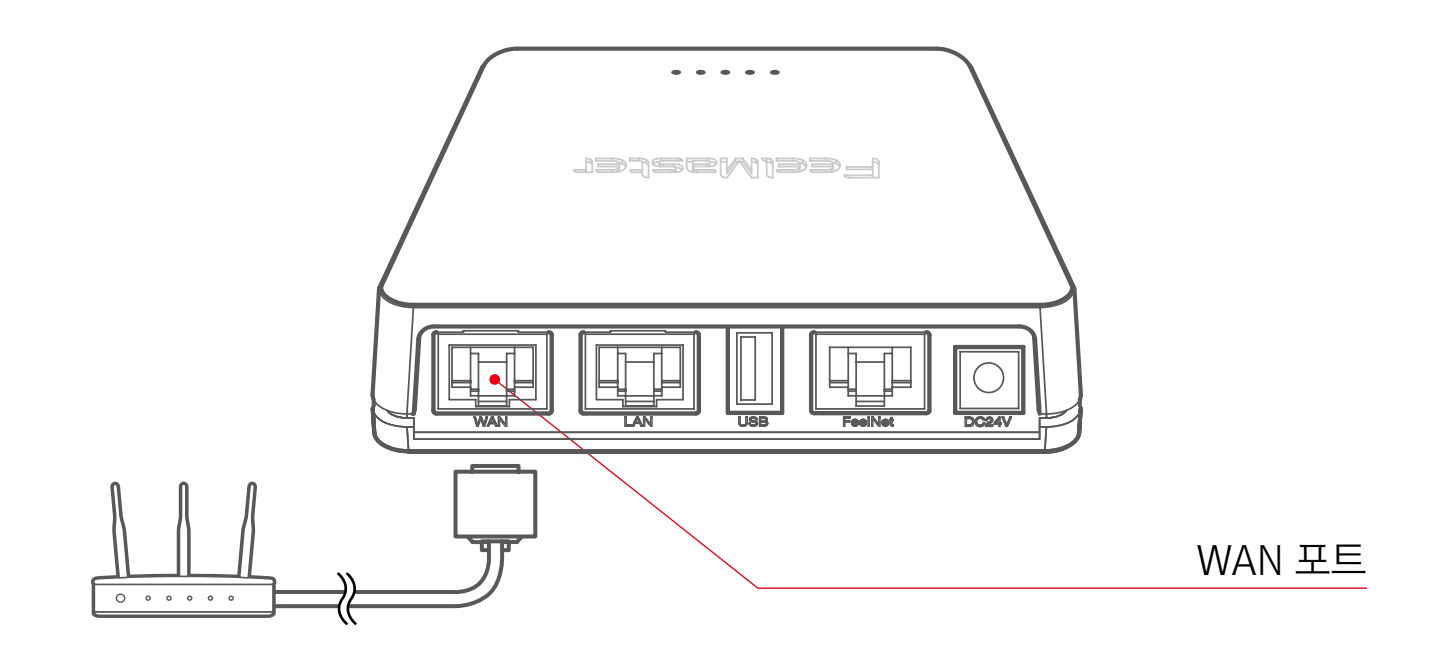

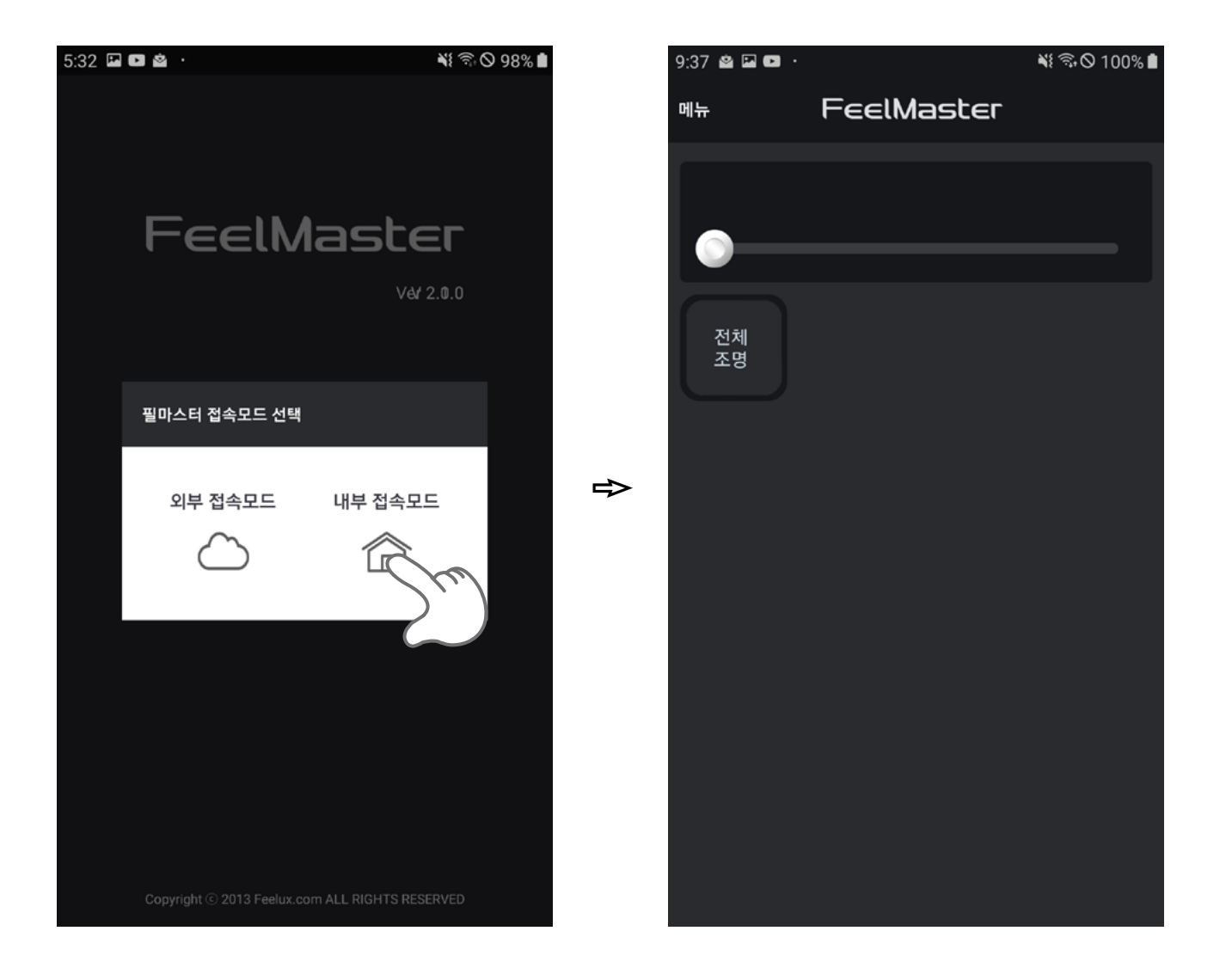

5-1〉 계정 등록 외부 접속 모드를 사용하기 위해서는 관리자 모드로 변환해야 합니다. (관리자 모드:6-2참조) 관리자 모드에서 메인 메뉴의 '외부 제어'를 선택 합니다. '계정생성하기'를 선택하여 아이디, 이름, 패스워드 입력 후 계정생성하기를 진행합니다.

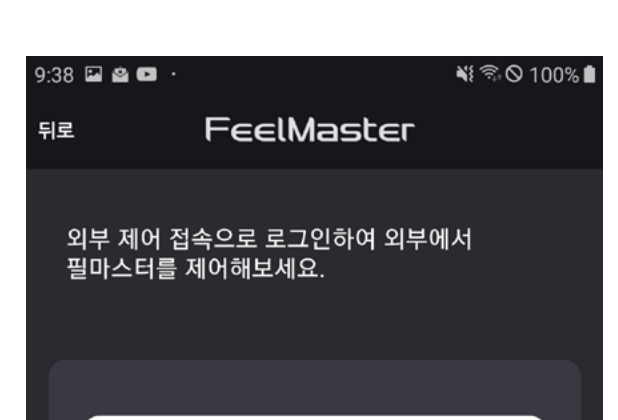

| 38 🖾 🖄 🗖 · |           | 💐 🗟 🛇 100% 🗎 |
|------------|-----------|--------------|
| 로          | 계정생성하기    |              |
|            |           |              |
| 계정정보 입력    |           |              |
| 아이디        |           |              |
| 이메일 주소를    | 를 입력해주세요. |              |
|            |           |              |

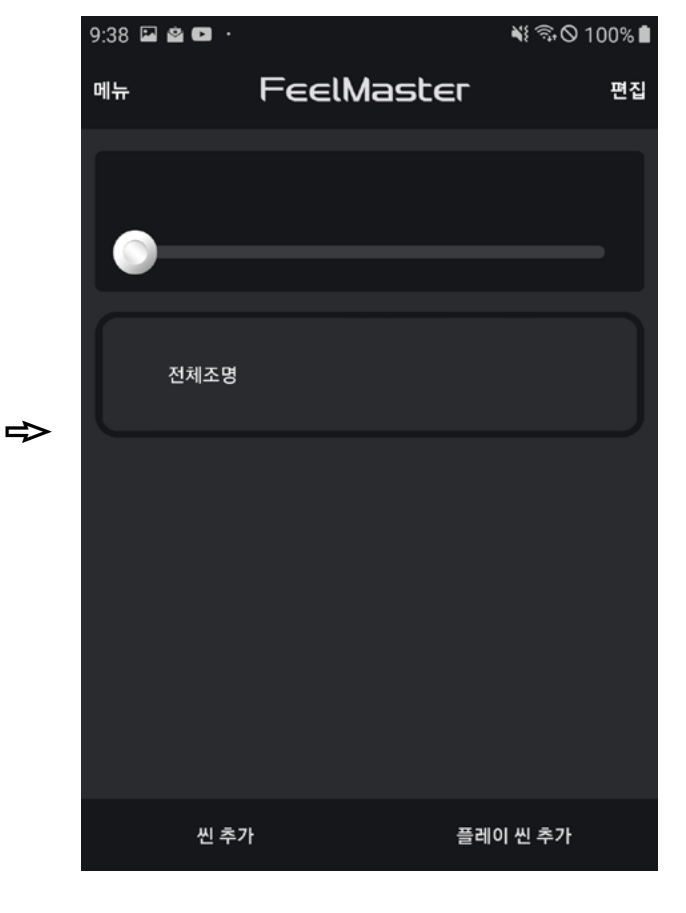

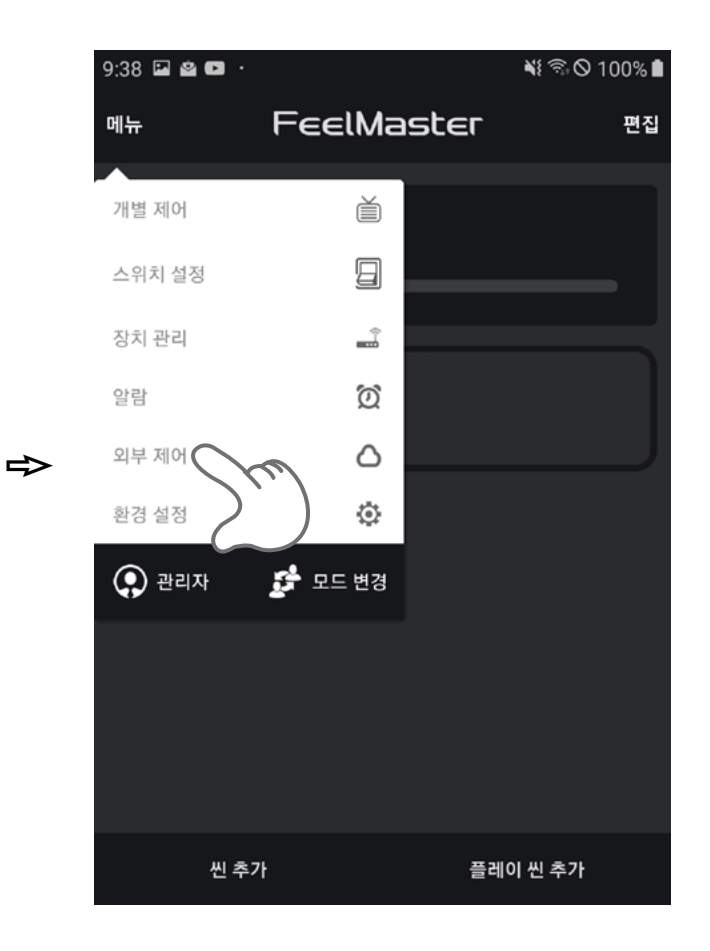

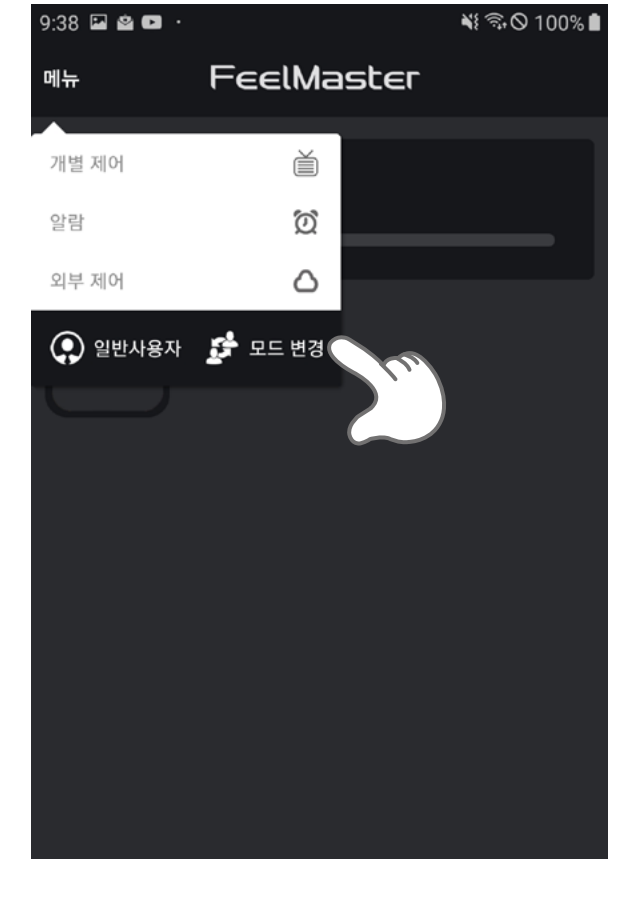

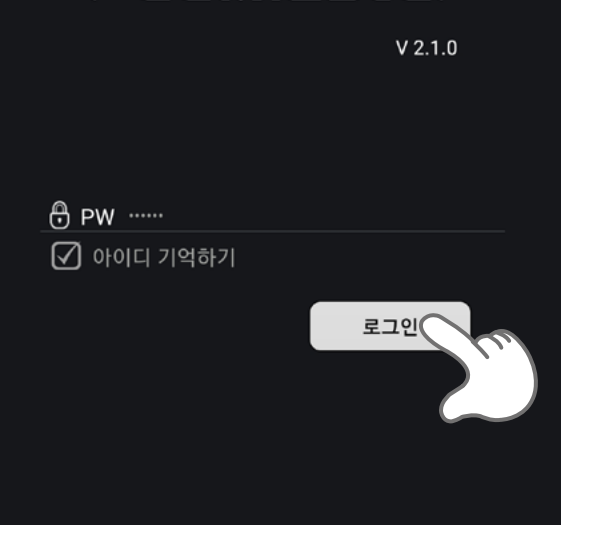

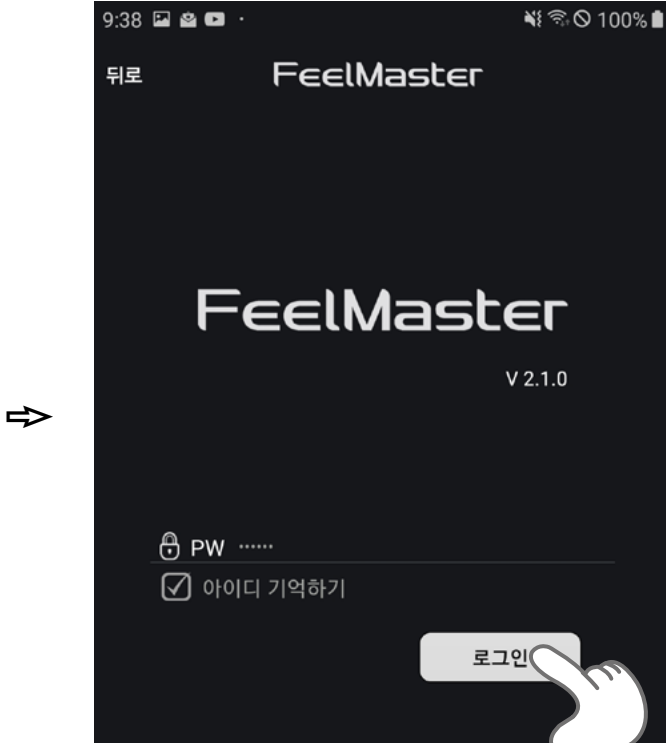

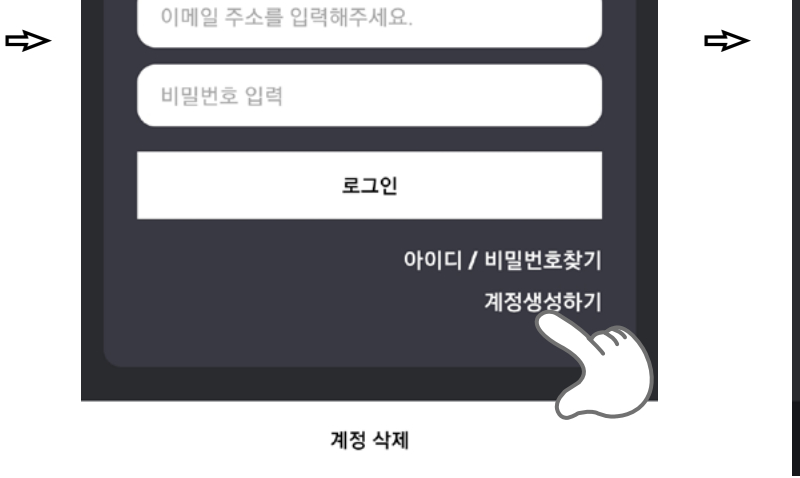

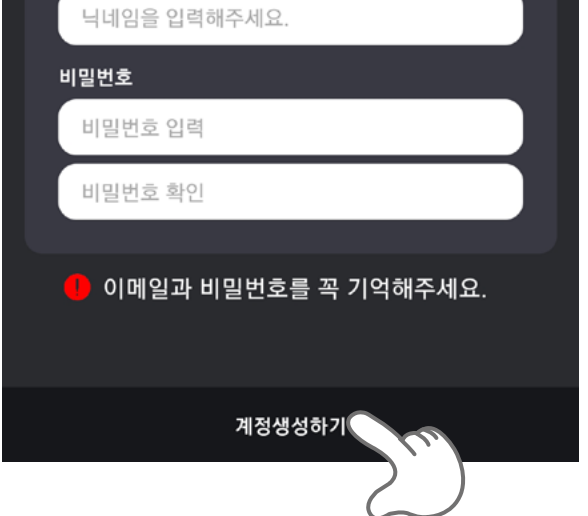

#### **5-2〉 외부 접속 모드 사용** 앱을 다시 실행하여 '외부 접속 모드' 를 선택하여 정보를 입력하고 로그인 후 사용합니다.

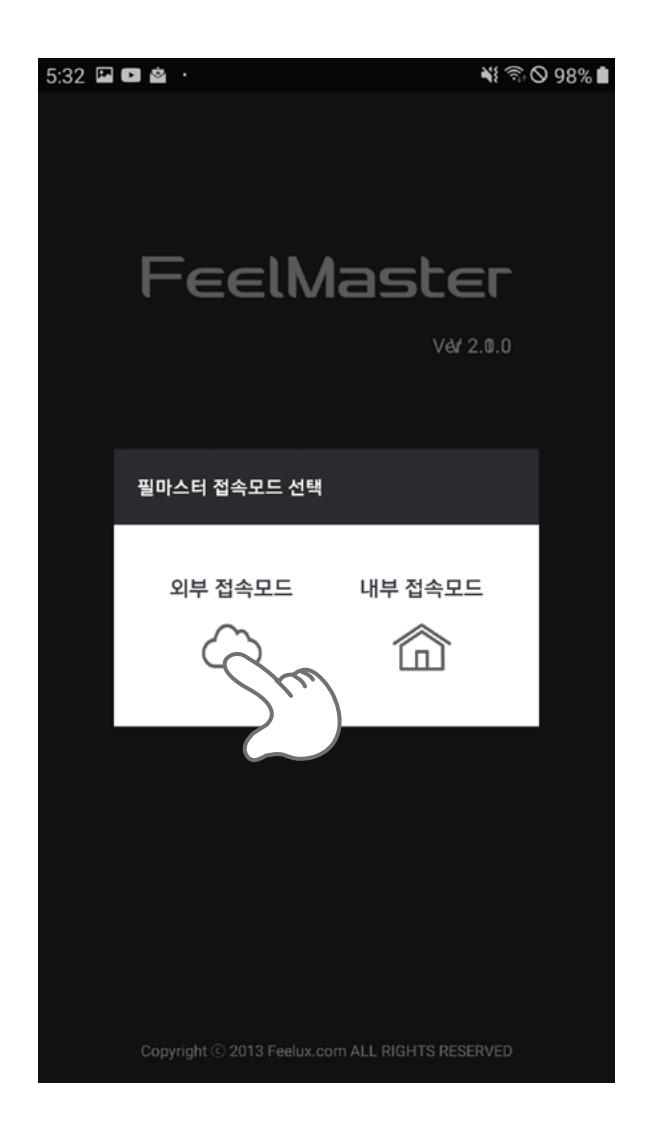

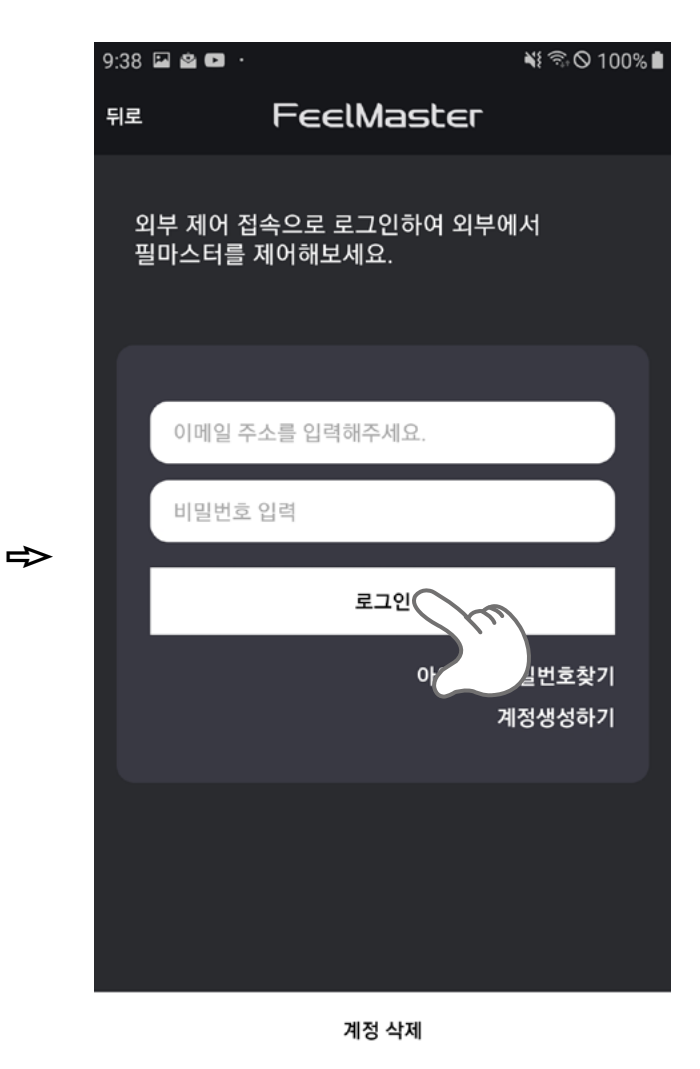

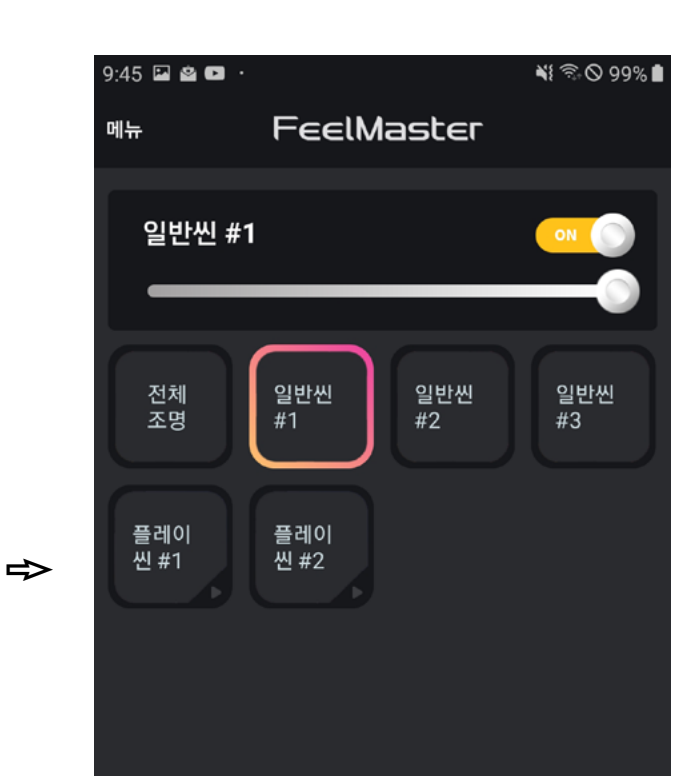

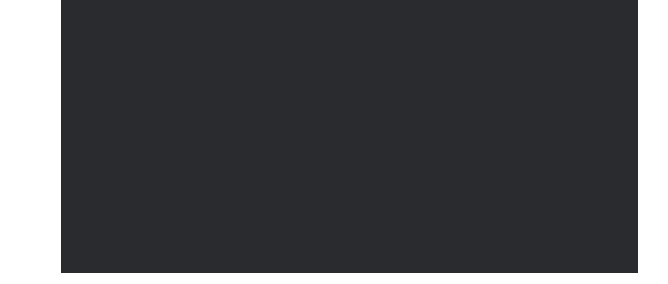

#### 5-3〉 계정 삭제

외부 접속 제어 기능을 사용하지 않으려면 외부 접속을 위한 사용자 계정을 삭제해야 합니다. (외부 접속 모드 계정은 중복 생성 불가) 계정 삭제 버튼을 눌러 사용할 SSID와 패스워드 입력 후 확인을 진행 합니다.

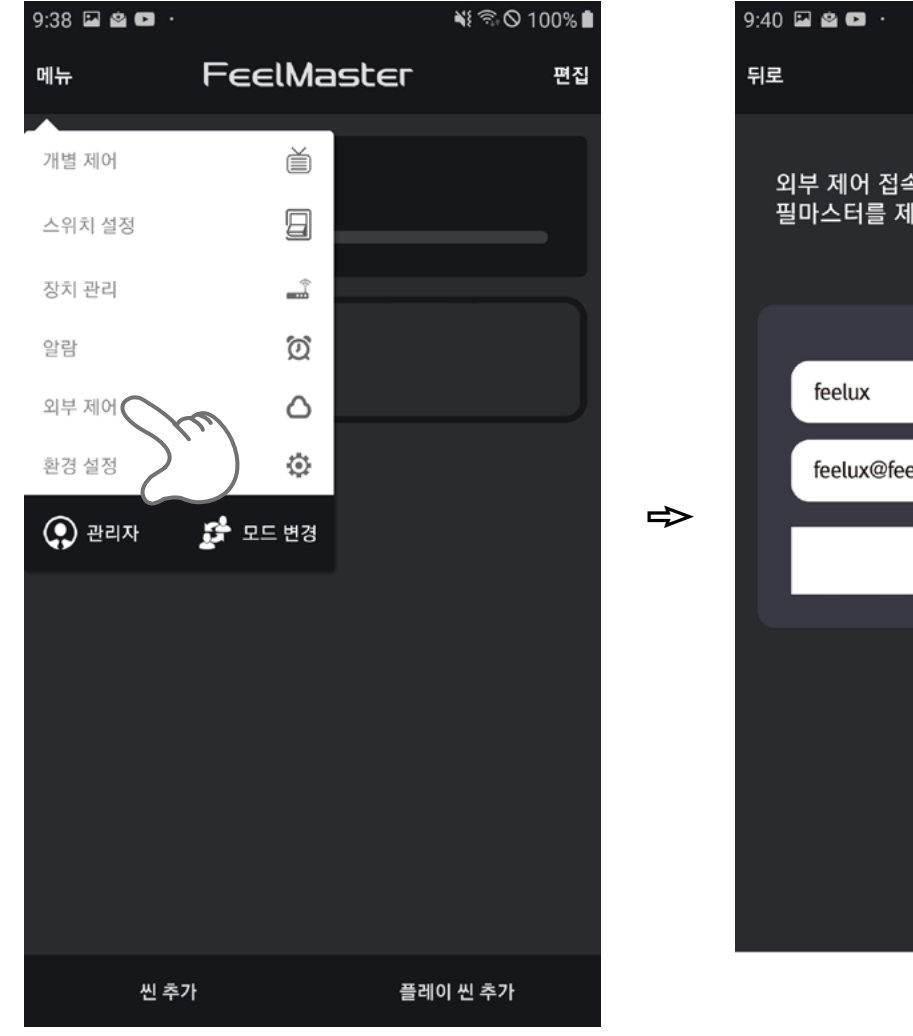

| 9:40 🗳 🗳 💌 🔸      |                            | 📲 🗟 🛇 100% 🗎 |
|-------------------|----------------------------|--------------|
| 뒤로                | FeelMaster                 |              |
| 외부 제어 7<br>필마스터를  | 접속으로 로그인하여 외부<br>· 제어해보세요. | 에서           |
| feelux<br>feelux@ | Pfeelux.com                |              |
|                   | 로그아웃                       |              |
|                   |                            |              |
|                   | 계정 삭제                      | n)           |
|                   | C                          |              |

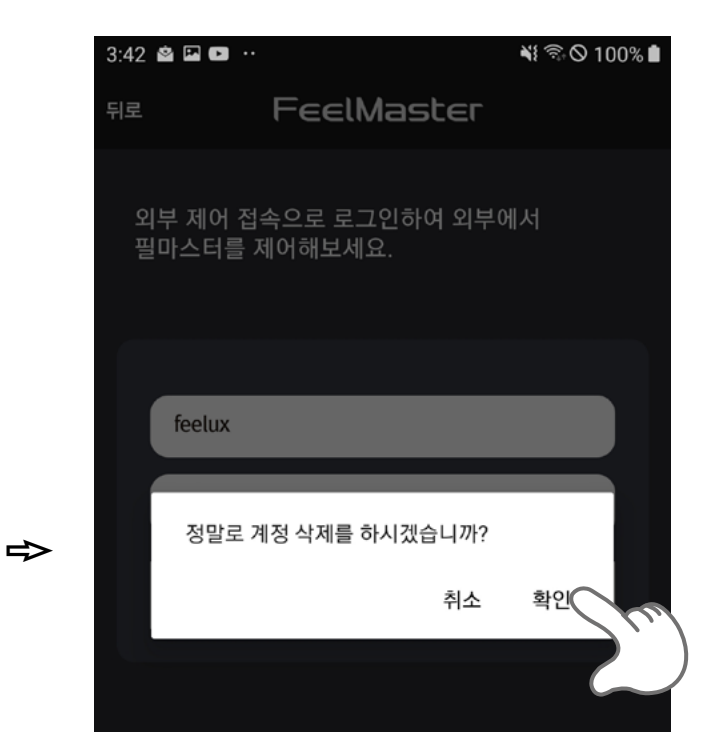

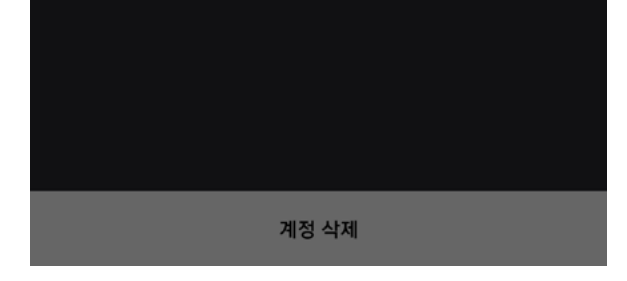

# 6. 사용 모드 설정

FeelMaster는 단순하게 제어 기능만을 이용하는 **'사용자 모드'**와 각종 설정, 씬의 저장이나 삭제와 수정이 가능한 '**관리자 모드'**로 구분 됩니다.

#### 6-1〉사용자 모드

사용자 모드는 씬 제어 및 채널 제어와 알람 제어가 가능합니다.

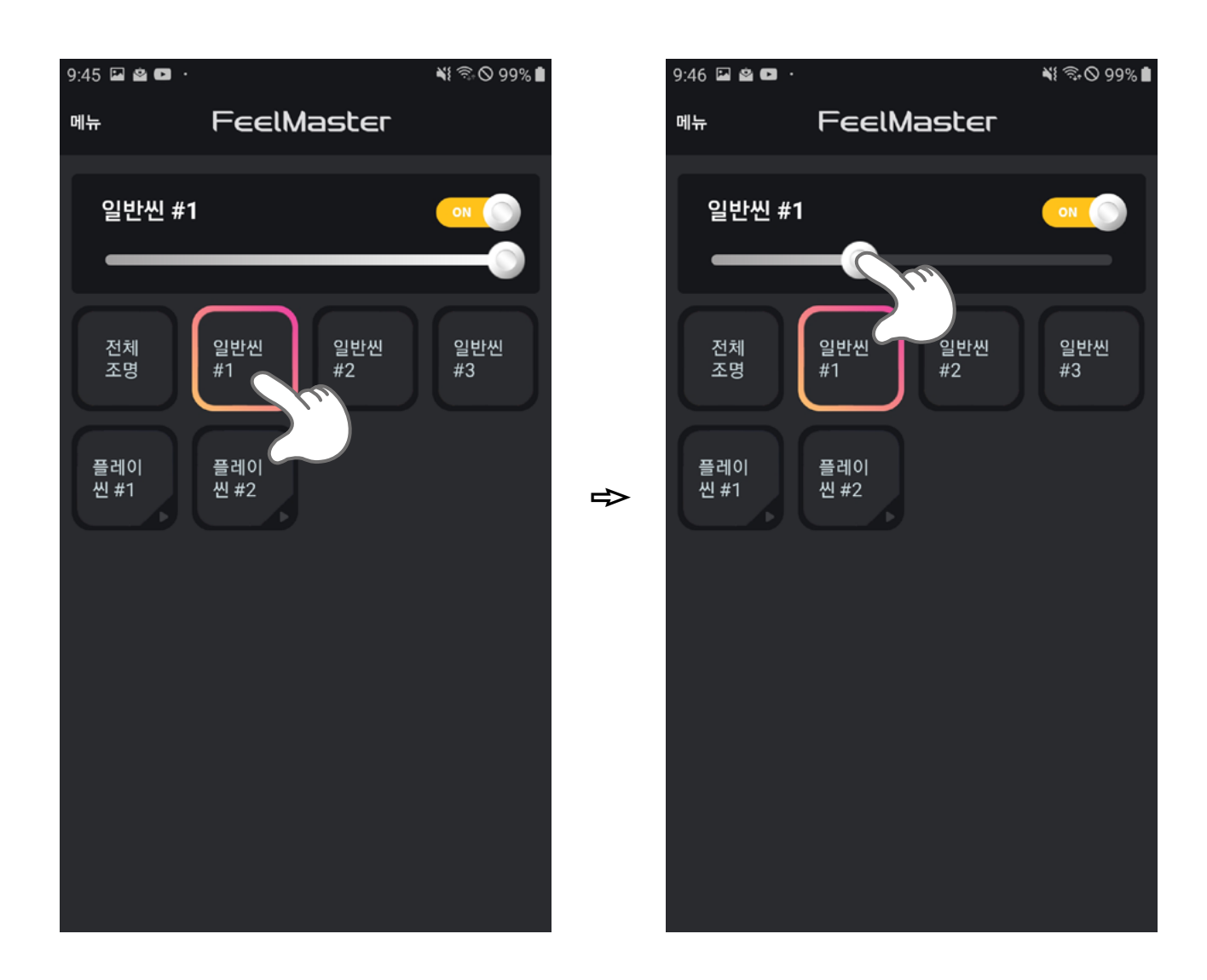

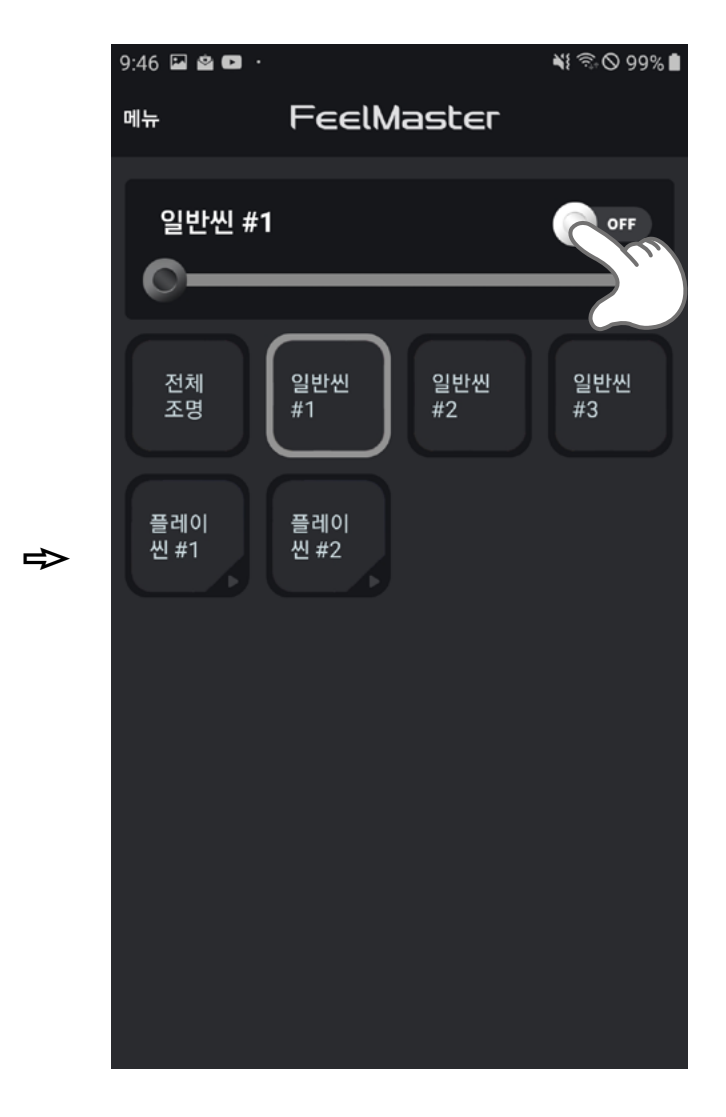

#### 6-2〉 관리자 모드

FeelMaster에 접속하면 처음으로 나타나는 사용자 모드에서 메인 메뉴 를 통하여 전환 가능하며, 관리자 비밀번호를 입력하여 전환합니다. 최초의 관리자 모드 비밀번호는 '12345'로 설정되어 있으며, 이 값은 환경설정의 관리자 비밀번호 설정 메뉴를 통하여 바꿀 수 있습니다.

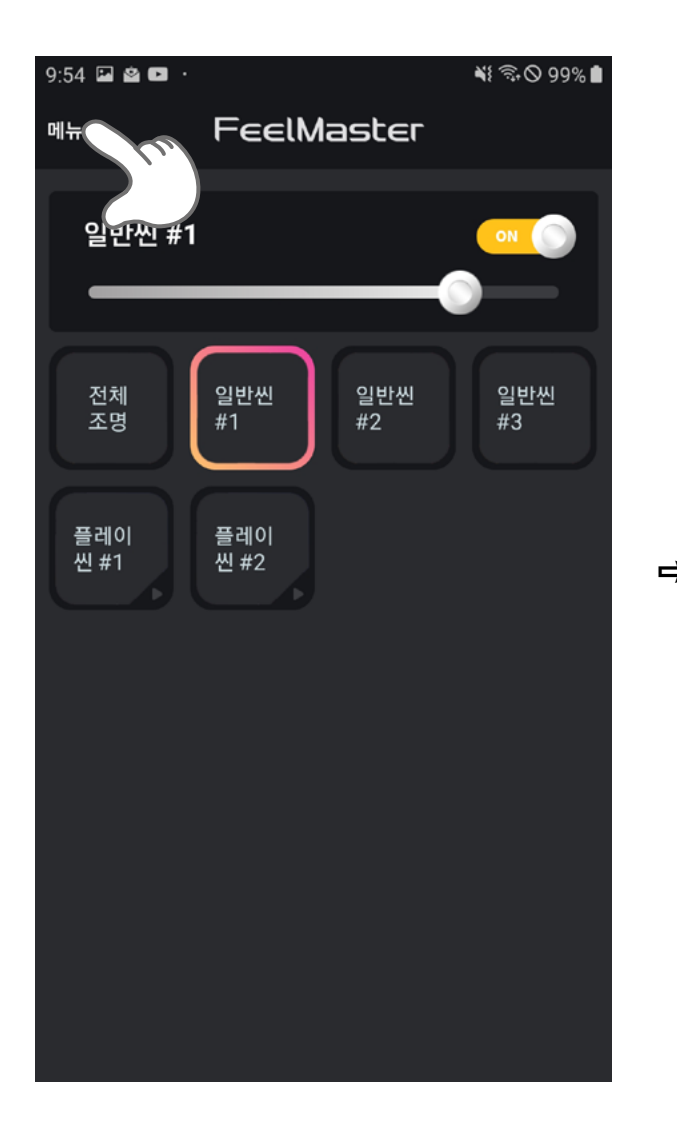

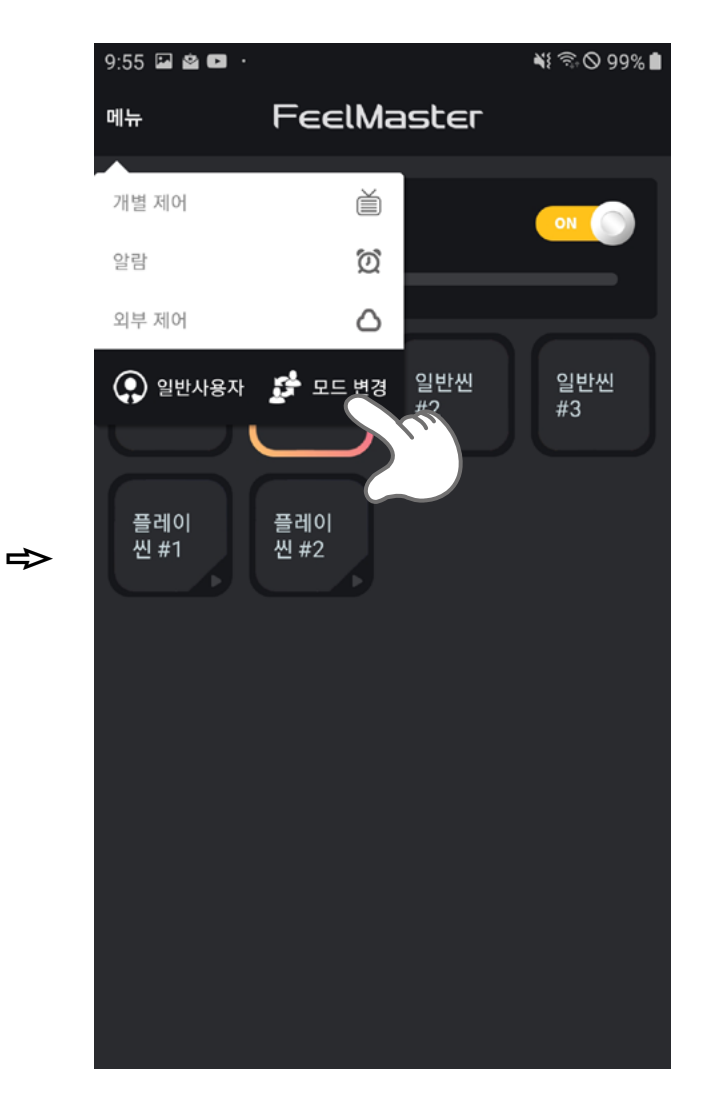

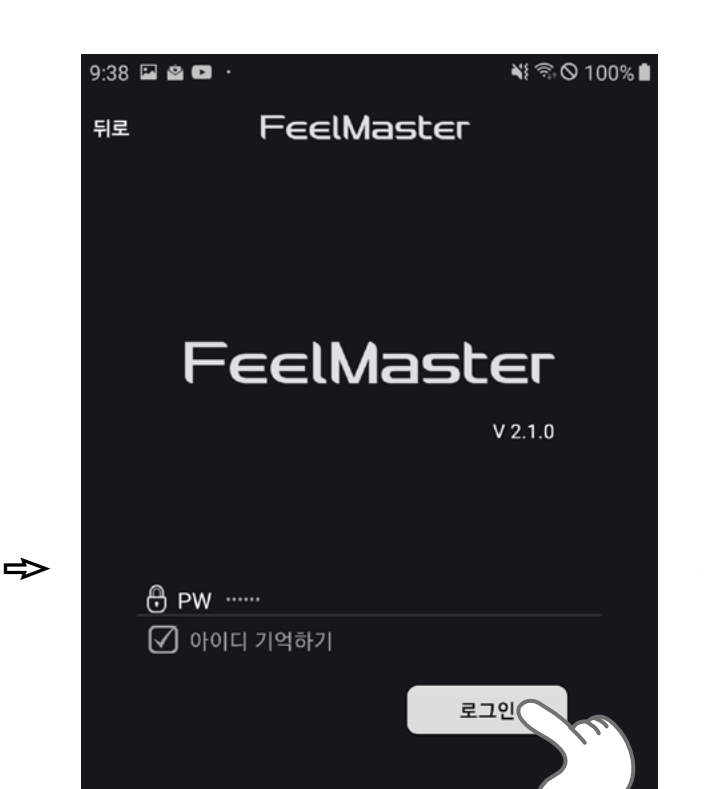

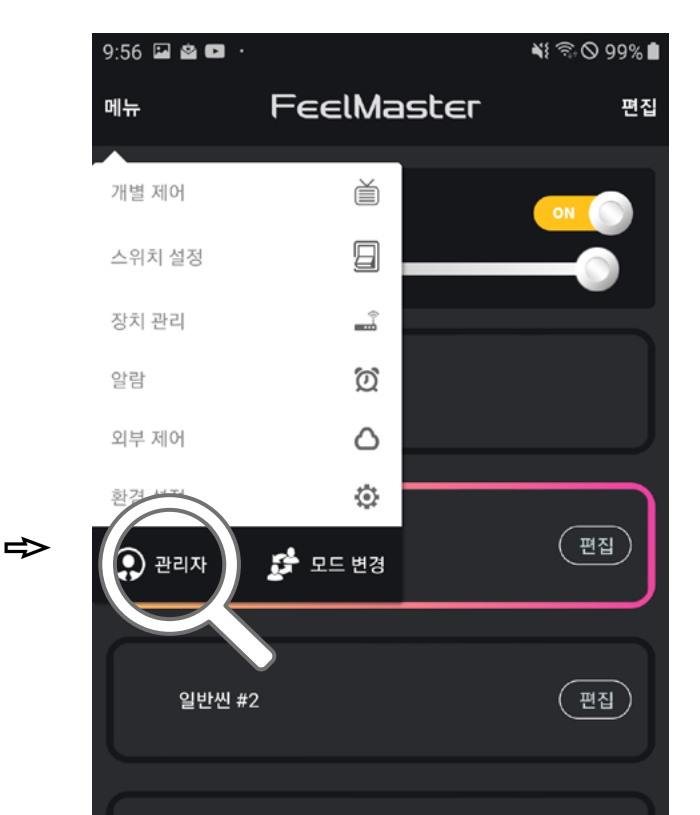

#### 장치 관리 메뉴에서는 장치 등록 및 해제를 할 수 있습니다.

#### 7. 장치 관리

Copyright © 2013 Feelux.com ALL RIGHTS RESERVED

일반씬 #3 편집 편집 씬 추가 플레이 씬 추가

#### 7-1〉 장치 등록

FeelMaster에서 제어할 무선 장치 및 스위치는 관리자 메뉴를 통하여 장치를 등록할 수 있습니다.

우선 연결하고자하는 장치의 전원이 인가되어 있다면 미등록 장치 목록에서 장치를 확인합니다. 등록하고자하는 장치를 확인하기 위해 미등록 장치 목록에서 기기를 선택하면 노란색으로 표시되고 연결된 조명기구가 있다면 일정 시간 동안 깜박입니다. 확인 된 장치의 우측 등록 버튼을 선택하면 장치가 깜박이면서 등록이 완료됩니다. 등록된 장치는 등록 장치 목록에서 확인이 가능합니다.

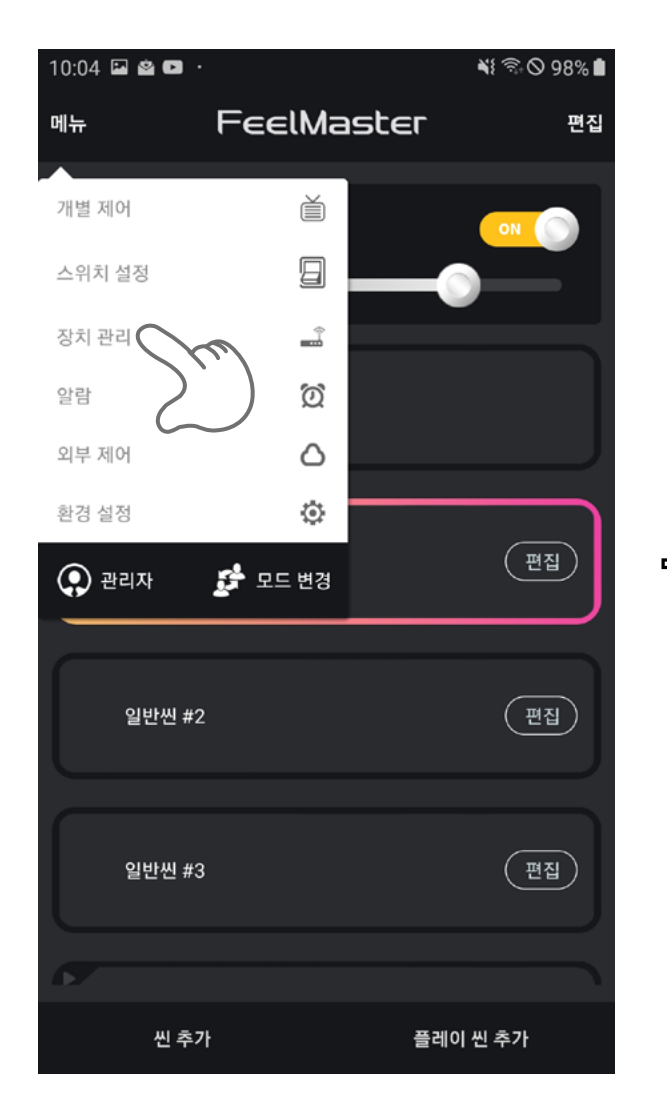

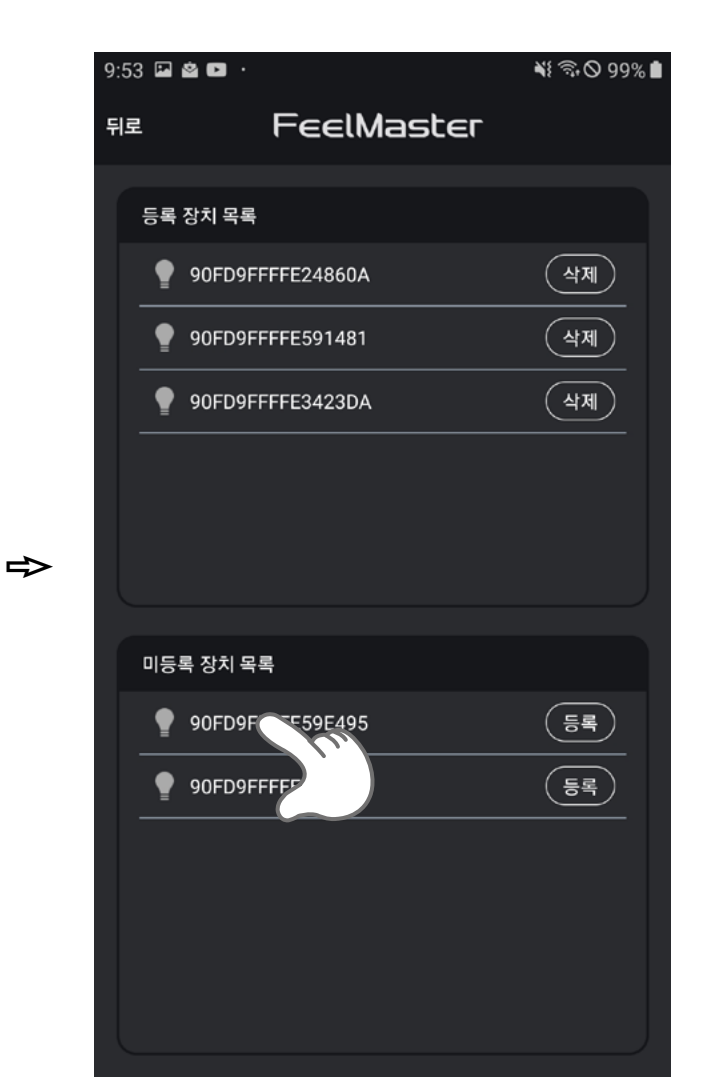

| 9:53 |    | 20.              | 📲 🗟 🛇 99% 🗎 |
|------|----|------------------|-------------|
| 뒤로   |    | FeelMaster       |             |
| Ę    | 등록 | 장치 목록            |             |
|      | •  | 90FD9FFFFE24860A | শ্রম        |
|      | •  | 90FD9FFFFE591481 | শ্রম        |
|      | •  | 90FD9FFFFE3423DA | শ্রম        |
|      |    |                  |             |

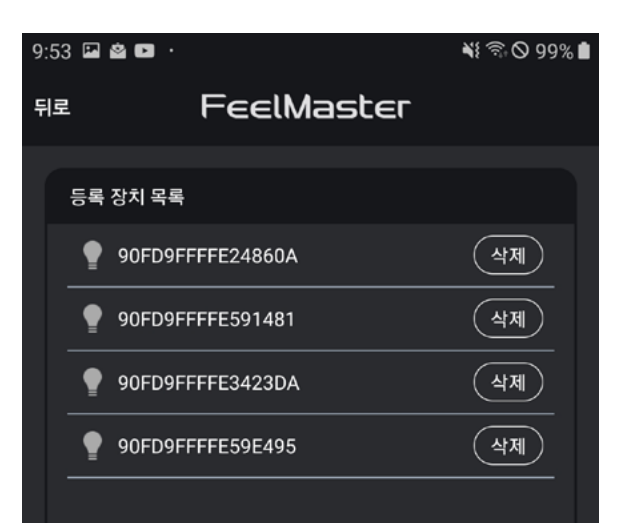

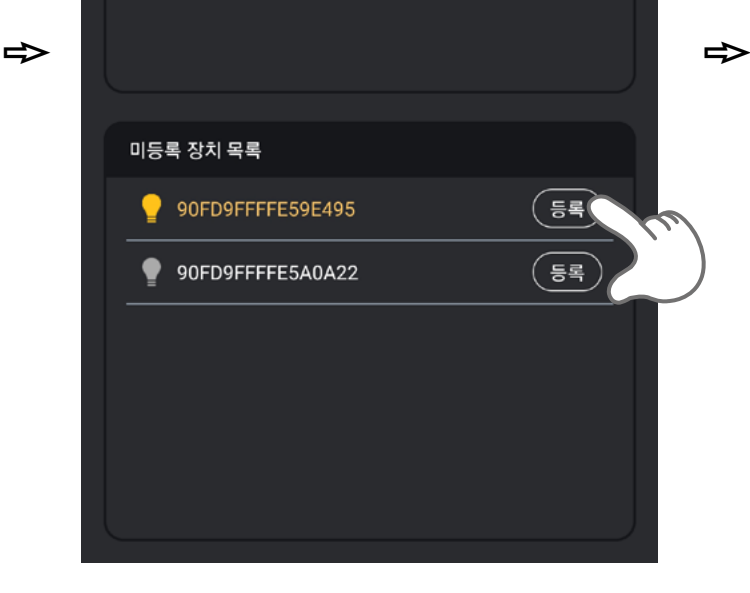

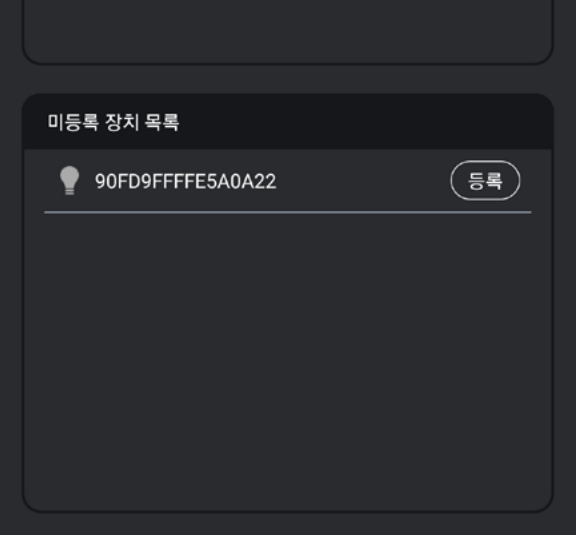

#### 7-2〉 장치 해제

FeelMaster에 등록된 무선 장치 및 스위치는 장치 관리 메뉴를 통하여 해제할 수 있습니다.

등록 장치 목록에서 해제하려는 장치를 확인하고 삭제 버튼을 터치하면 조명이 깜박거리며 해제됩니다. 해제된 장치는 미등록 장치 목록에서 확인할 수 있습니다.

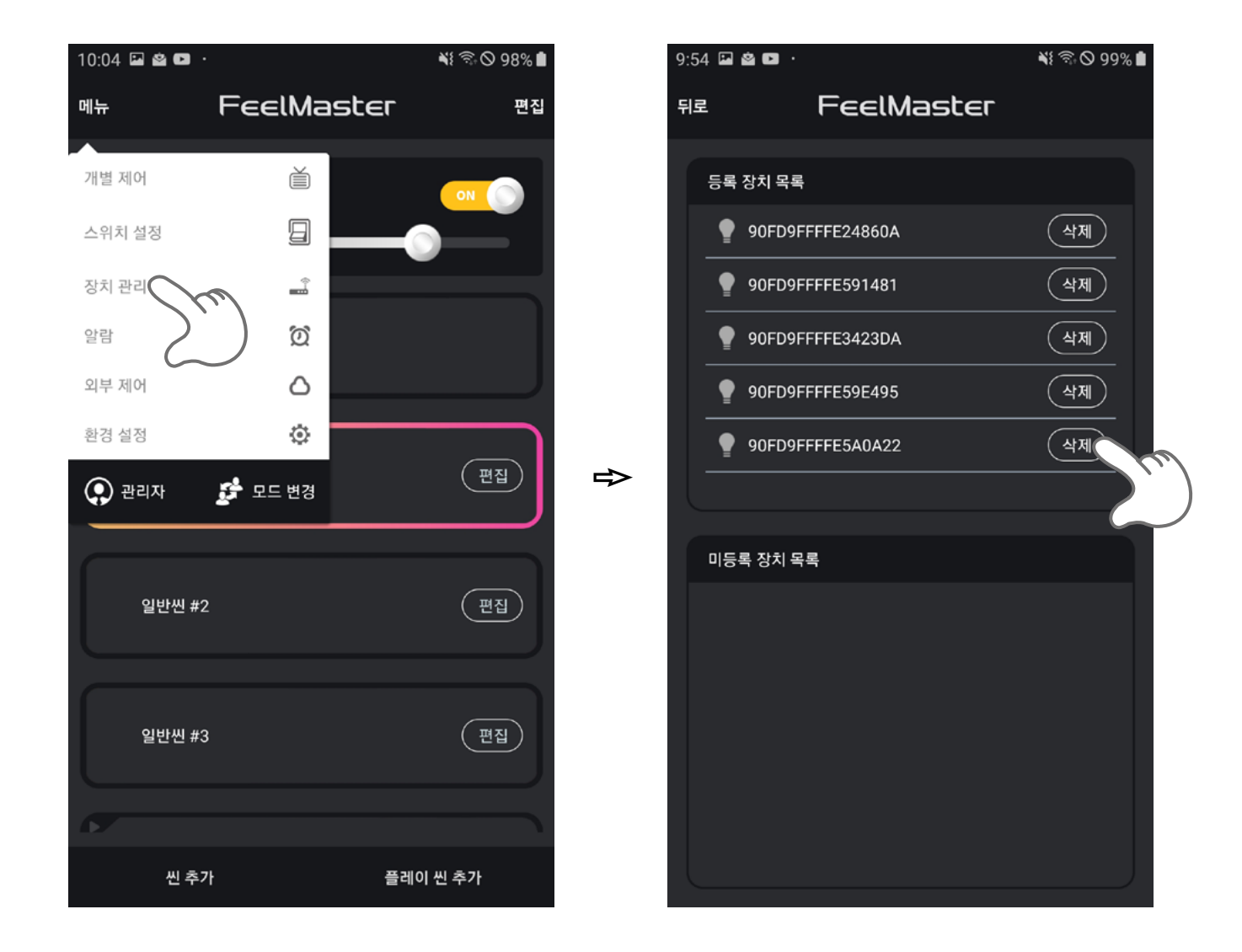

| 9: | 54 🗳       | 2 D ·            | 📲 🗟 🛇 99% 🗎 |
|----|------------|------------------|-------------|
| 뒤  | <b> </b> 로 | FeelMaster       |             |
|    | 등록         | 장치 목록            |             |
|    | •          | 90FD9FFFFE24860A | শ্রমা       |
|    | •          | 90FD9FFFFE591481 | শ্রুমা      |
|    | •          | 90FD9FFFFE3423DA | শ্রুমা      |
|    | •          | 90FD9FFFFE59E495 | শ্রমা       |
|    |            |                  |             |
|    |            |                  |             |

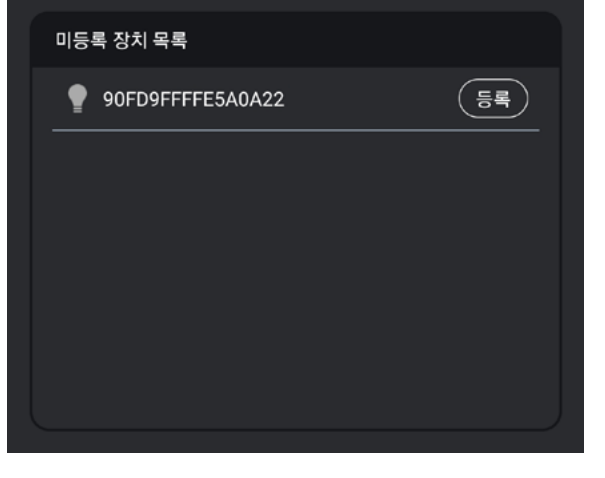

## 8. 조명 제어

채널 관리 메뉴는 필마스터에 등록된 각각의 채널에 대한 설정 및 제어를 할 수 있는 메뉴입니다.

#### 8-1〉 전체 제어

모든 조명의 값을 한꺼번에 제어할 때 사용하는 기능입니다.

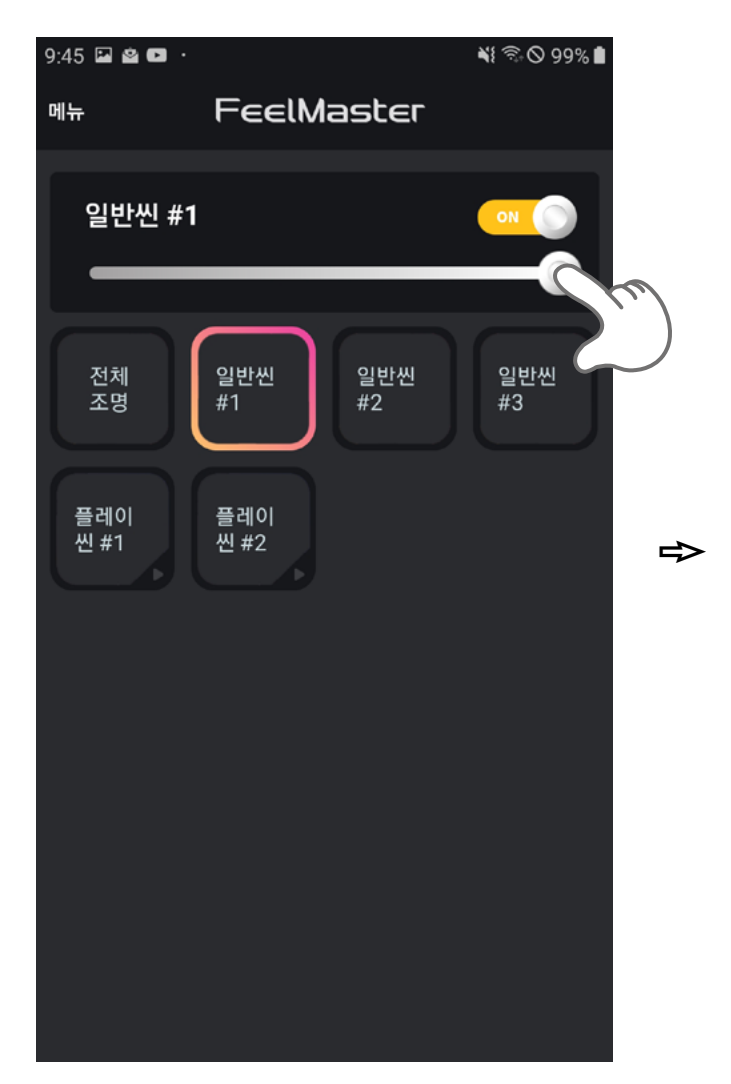

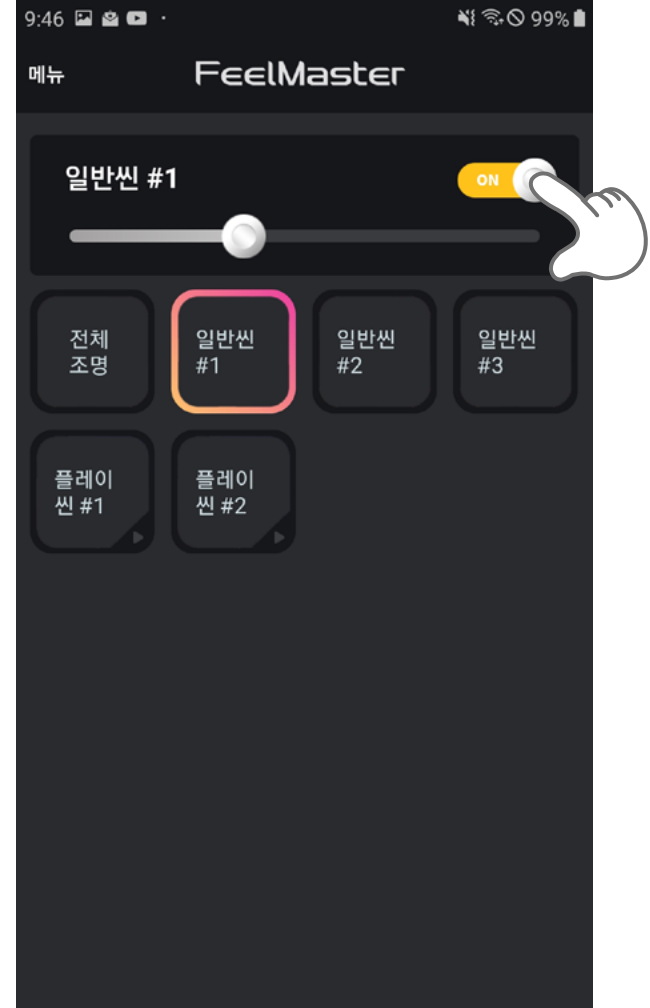

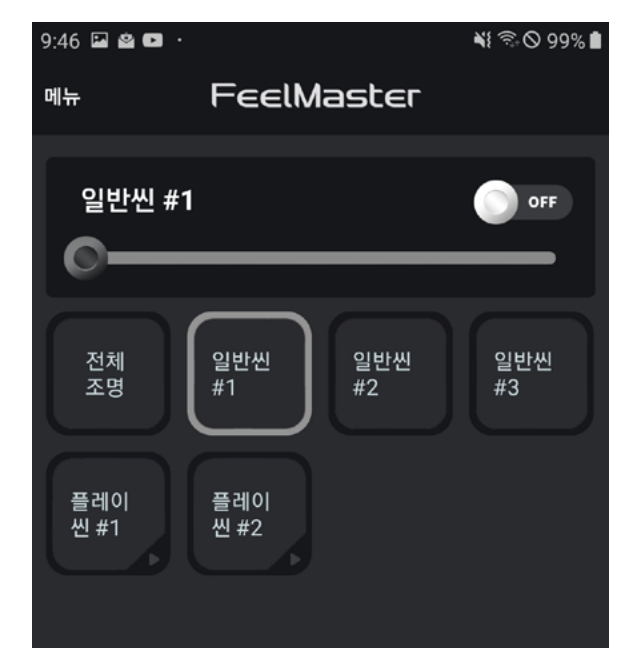

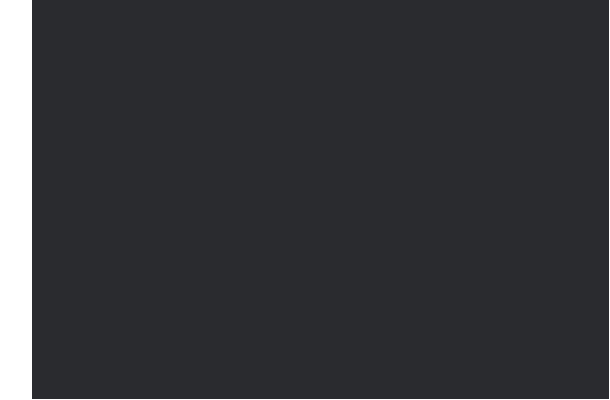

#### 8-2〉개별 제어

#### 각각의 채널들을 개별적으로 제어할 수 있습니다. 메뉴를 통하여 개별 제어 화면으로 이동한 후 각각의 채널들을 개별적으로 제어할 수 있습니다.

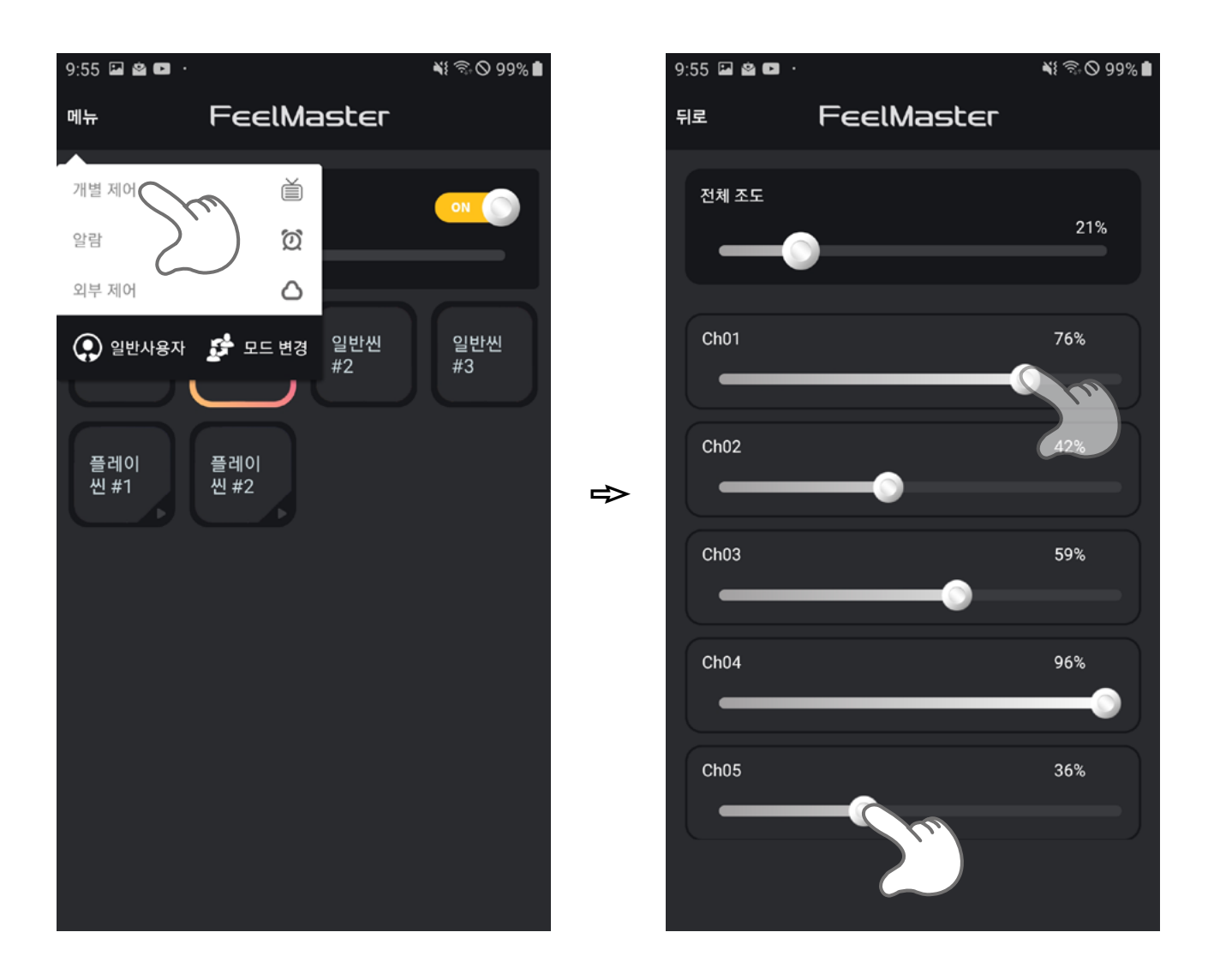

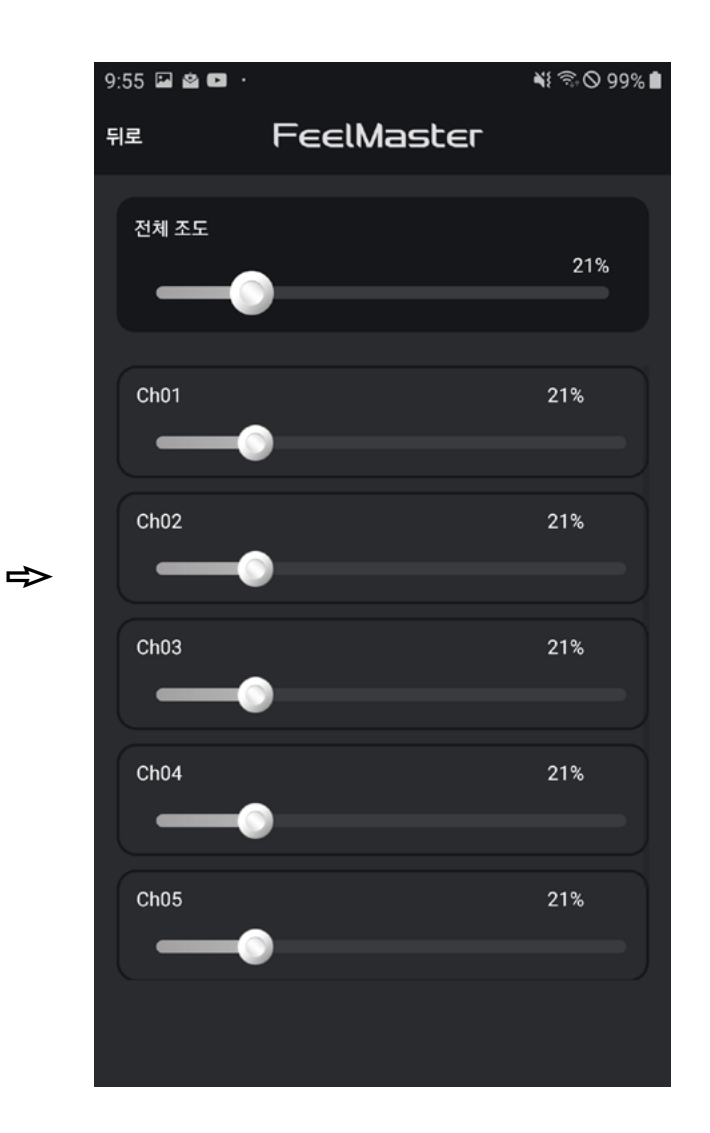

#### 8-3> 채널 이름 변경 각 채널은 FeelMaster에서 부여 받은 번호로 설정되어 있습니다. 채널의 이름은 사용자 편의에 의하여 수정 후 저장할 수 있습니다.

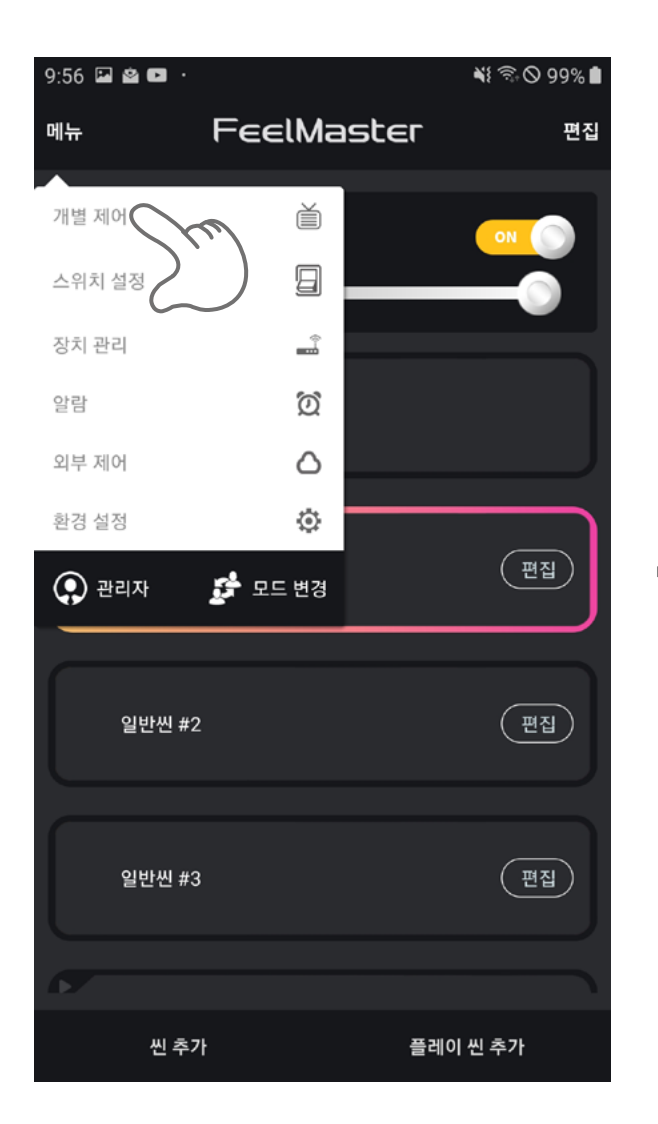

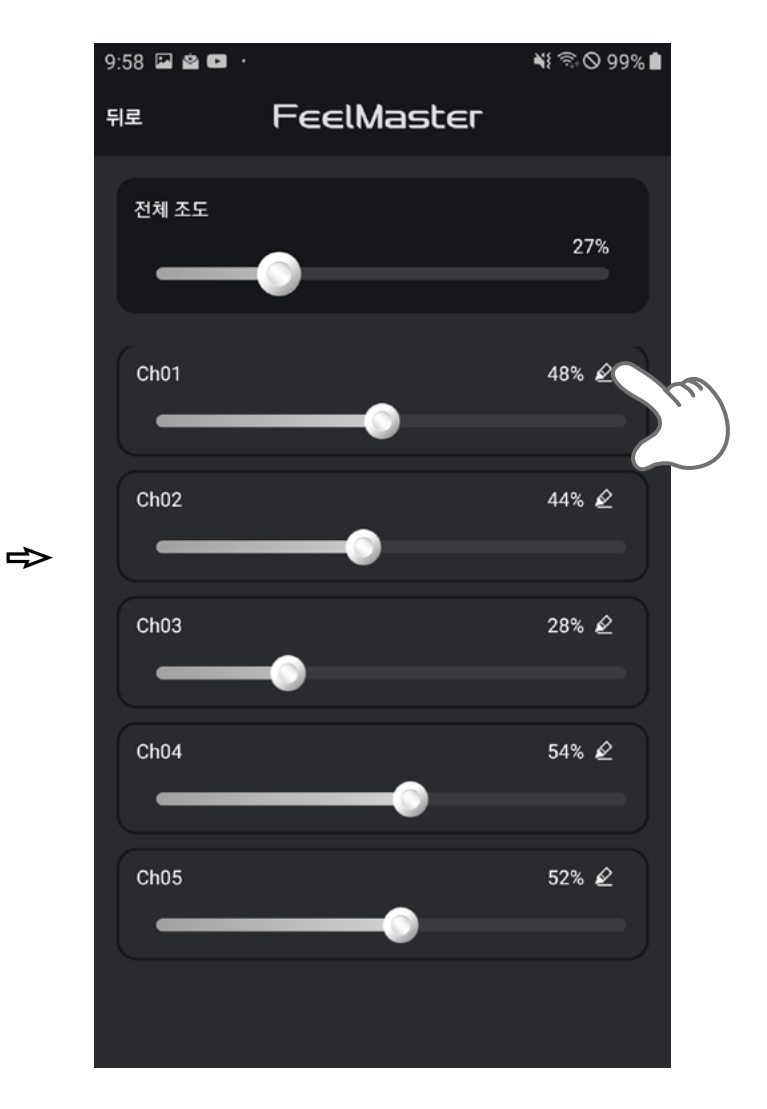

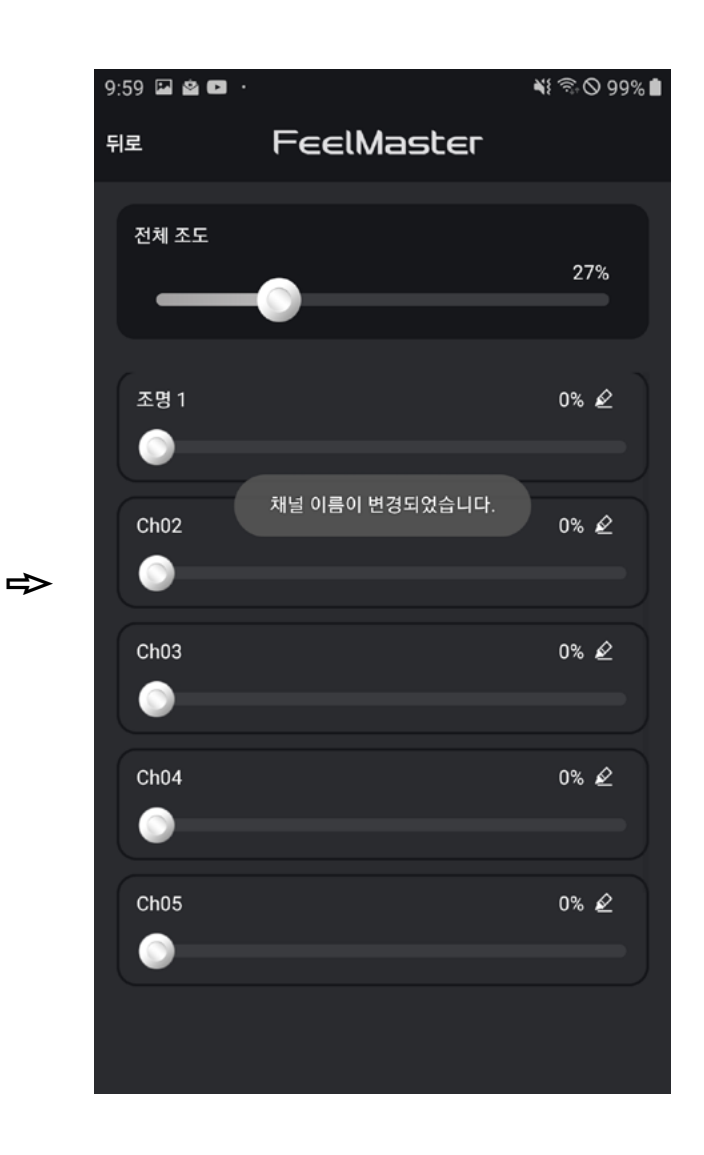

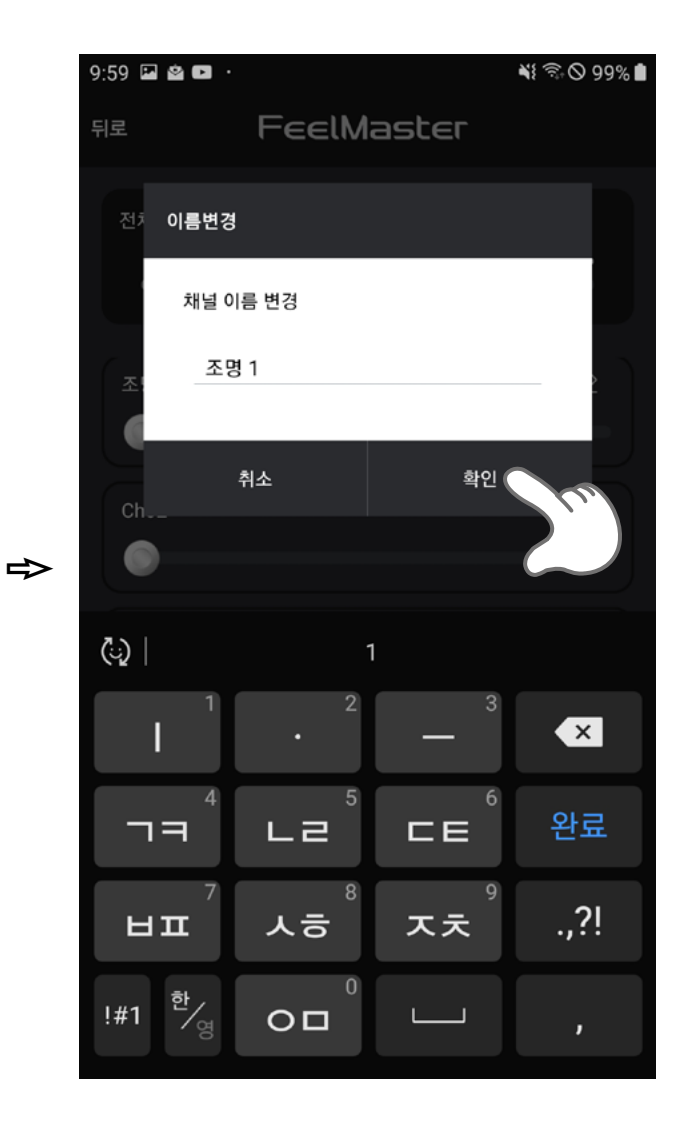

#### 9. 씬 설정

신은 사용자가 개별 제어를 통하여 설정한 여러 값 또는 상황을 FeelMaster에서 저장하고 있다가 언제든지 재현할 수 있도록 하는 기능을 말합니다. 현재의 상황을 저장하는 것을 **일반 씬**이라고 하고, 씬을 연속적으로 설정한 것을 **플레이씬**이라고 합니다.

#### 9-1〉일반 씬 저장

씬을 선택하여 상황에 맞는 채널을 설정하고, 채널 앞에 있는 체크박스 를 선택하여 현재 설정한 채널을 씬에 포함할 것을 표시합니다. 설정된 채널 선택 후 씬 이름을 입력하고, 저장하면 씬 목록에 추가 생성됩니다.

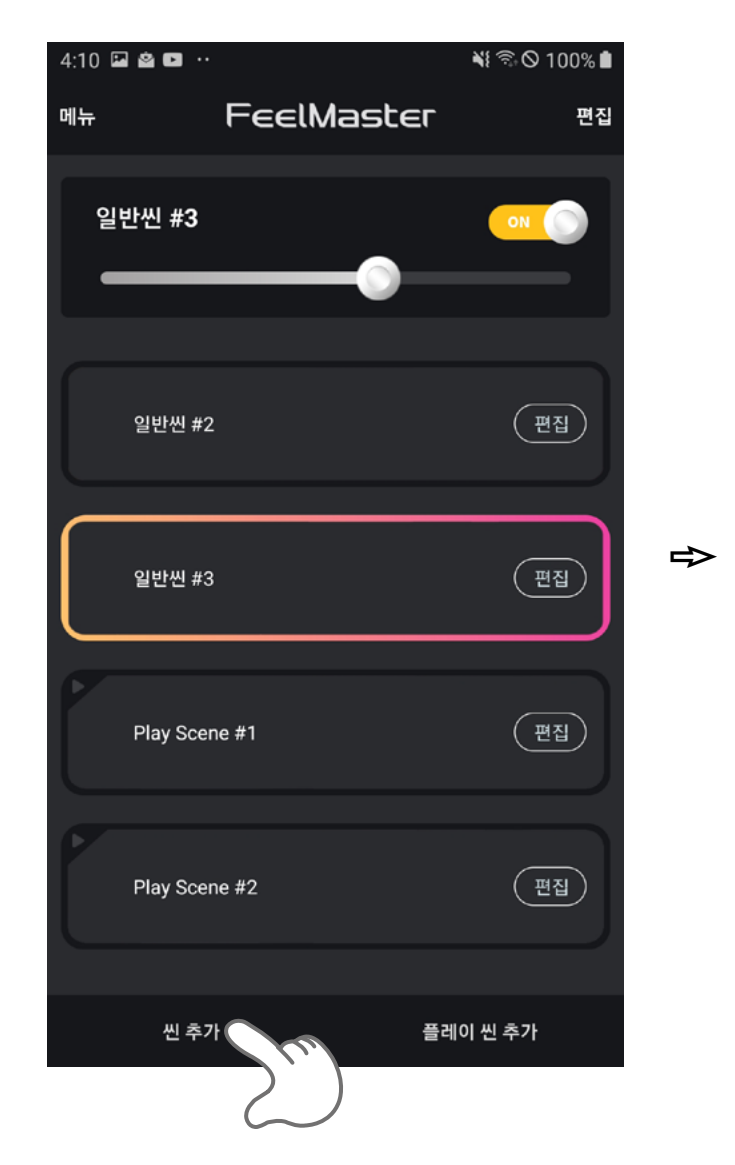

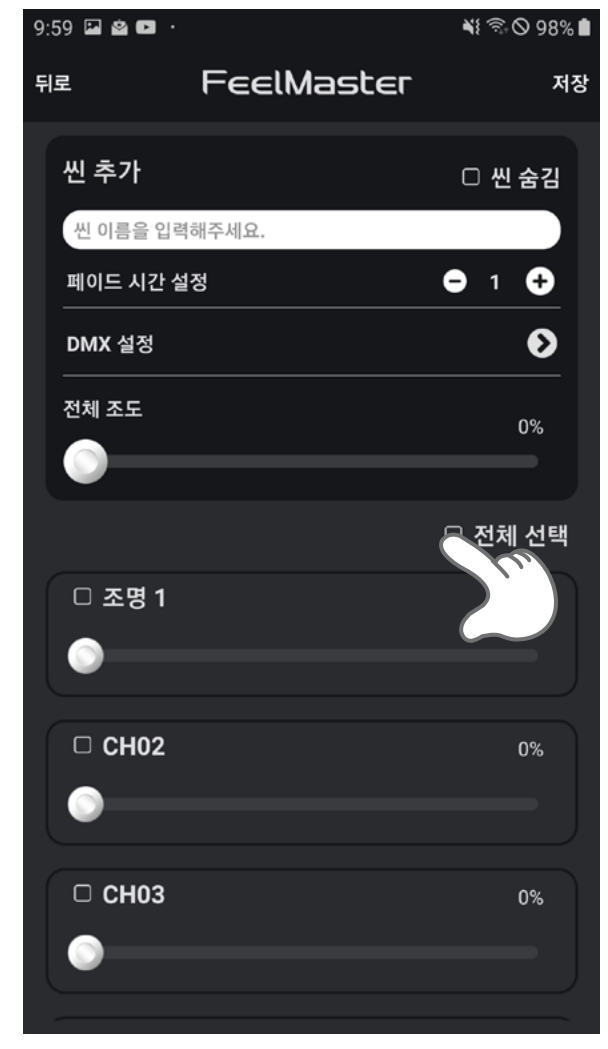

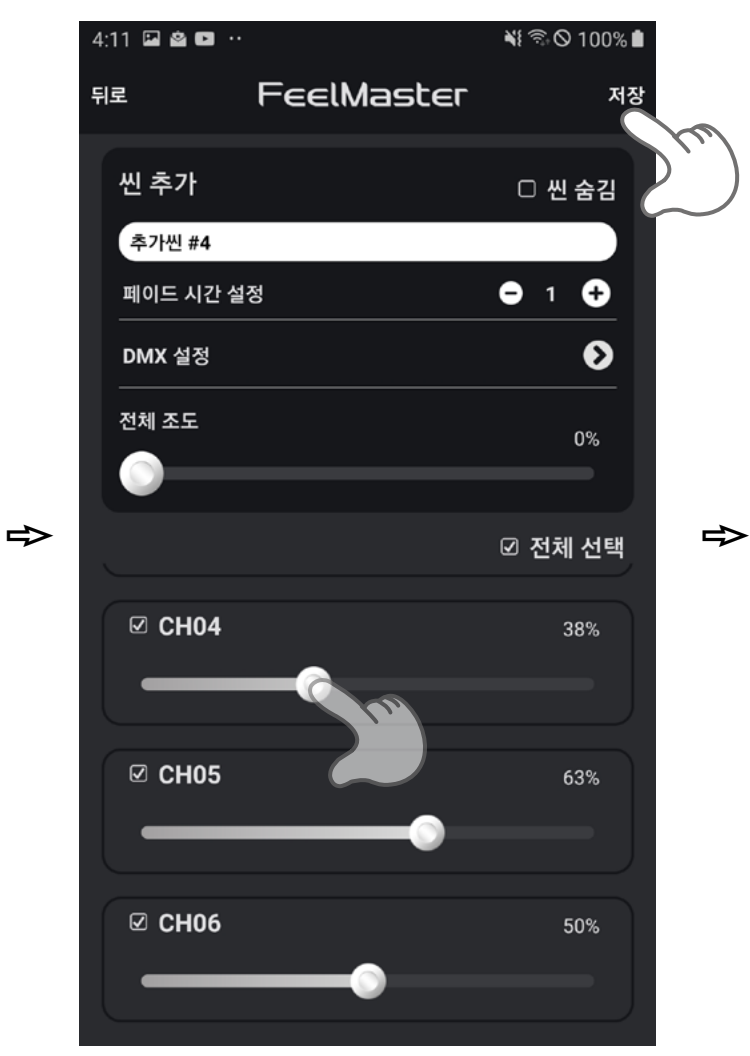

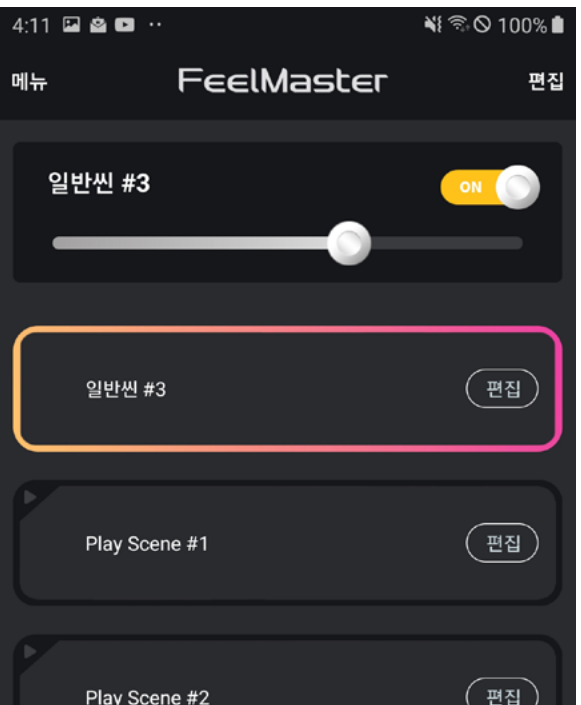

| 추가씬 #4 | ন্দ্রি   |
|--------|----------|
|        |          |
| 씬 추가   | 플레이 씬 추가 |

#### 9-2> 연출 씬 저장 <u>연출 씬</u>은 일반 씬들을 사용자가 설정한 시간에 맞추어 연속적으로 변 환을 주는 씬을 말합니다. 설정이 완료된 <u>플레이씬</u>의 이름을 입력하고 저장하면, 씬 목록에 추가 생성됩니다.

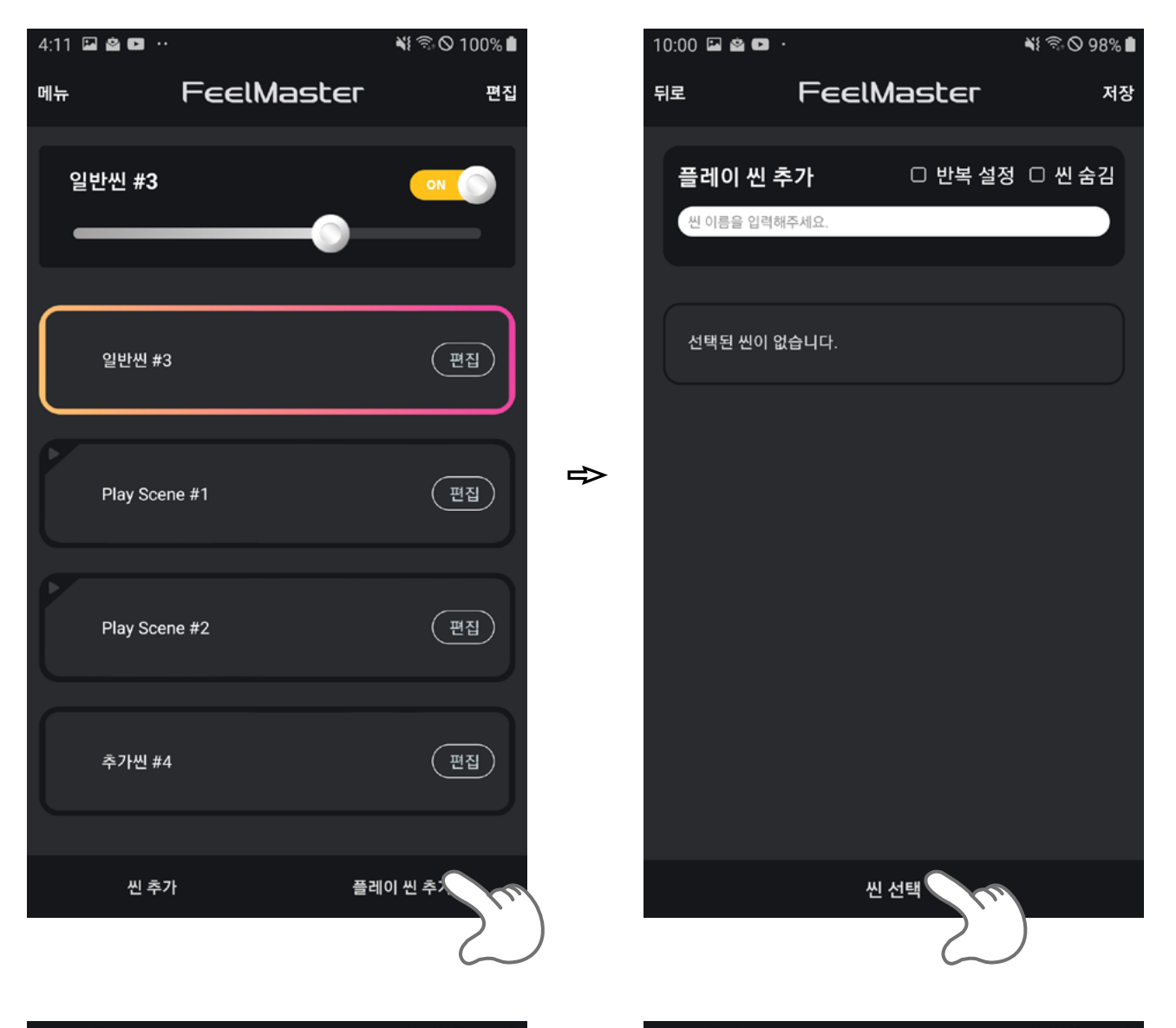

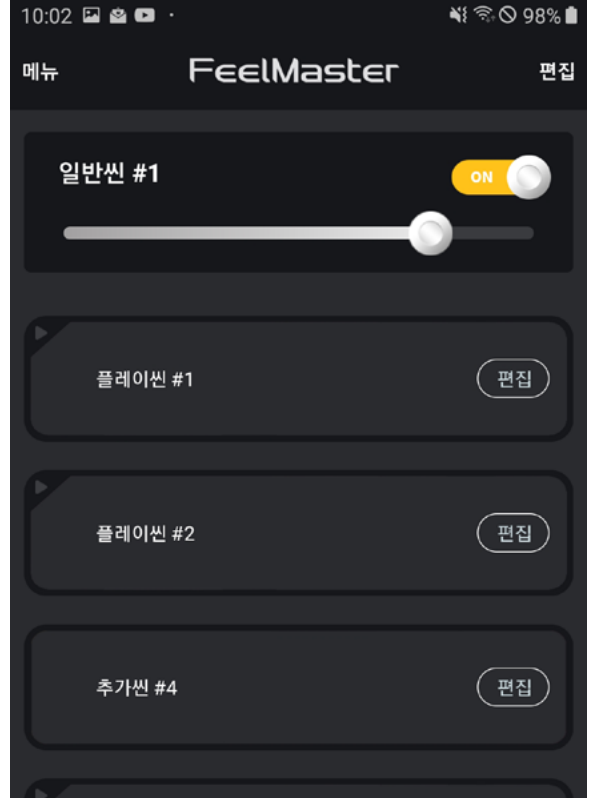

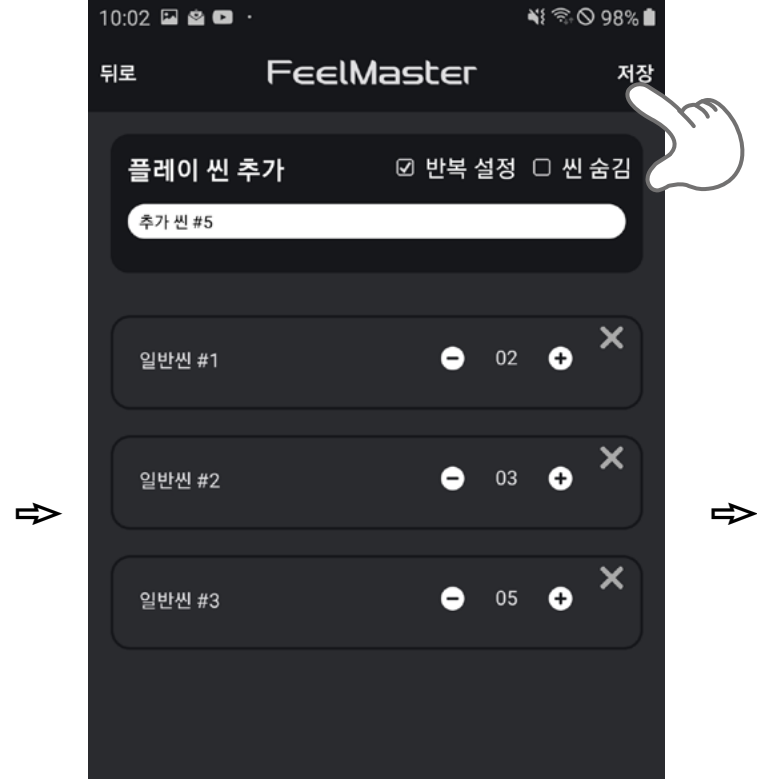

#### 9-3> 씬 삭제 저장된 씬을 삭제하기 위해서는 편집 메뉴를 선택하여 삭제가 가능합니다.

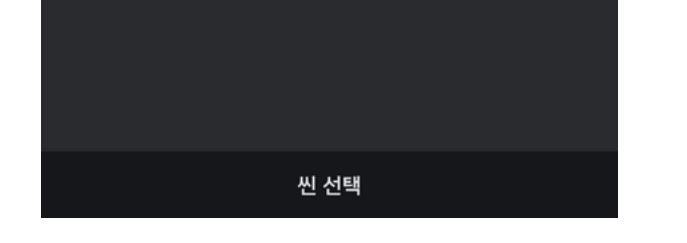

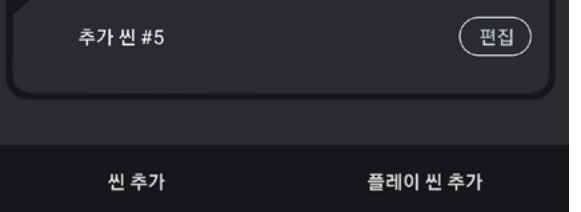

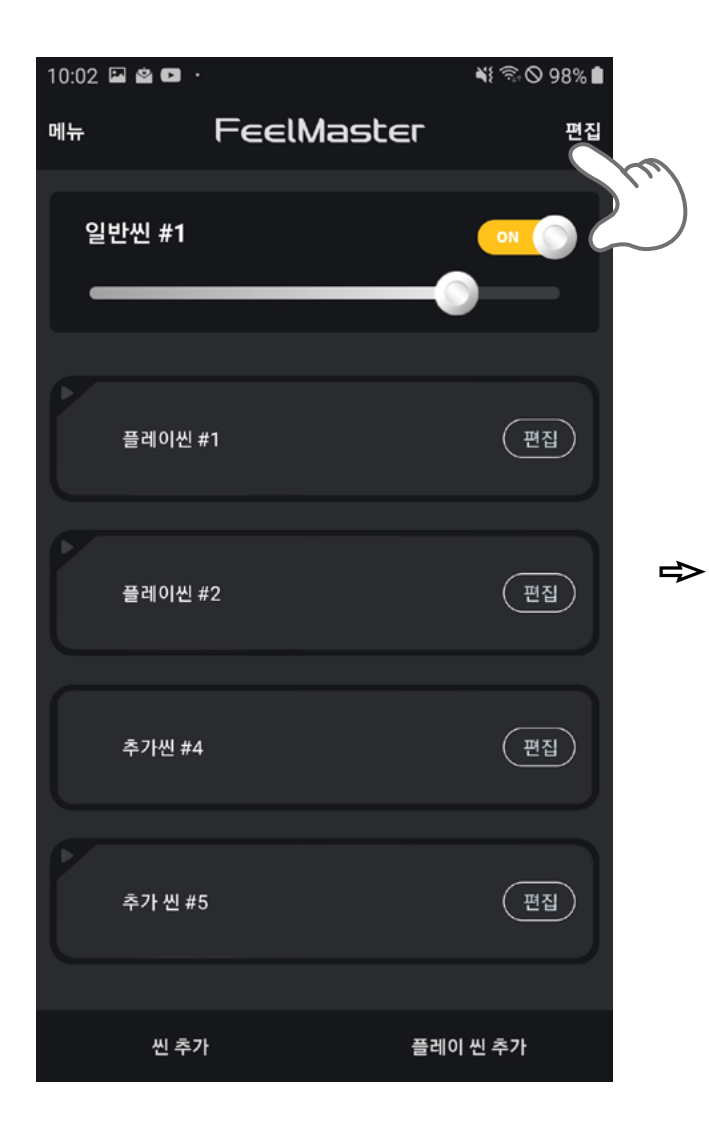

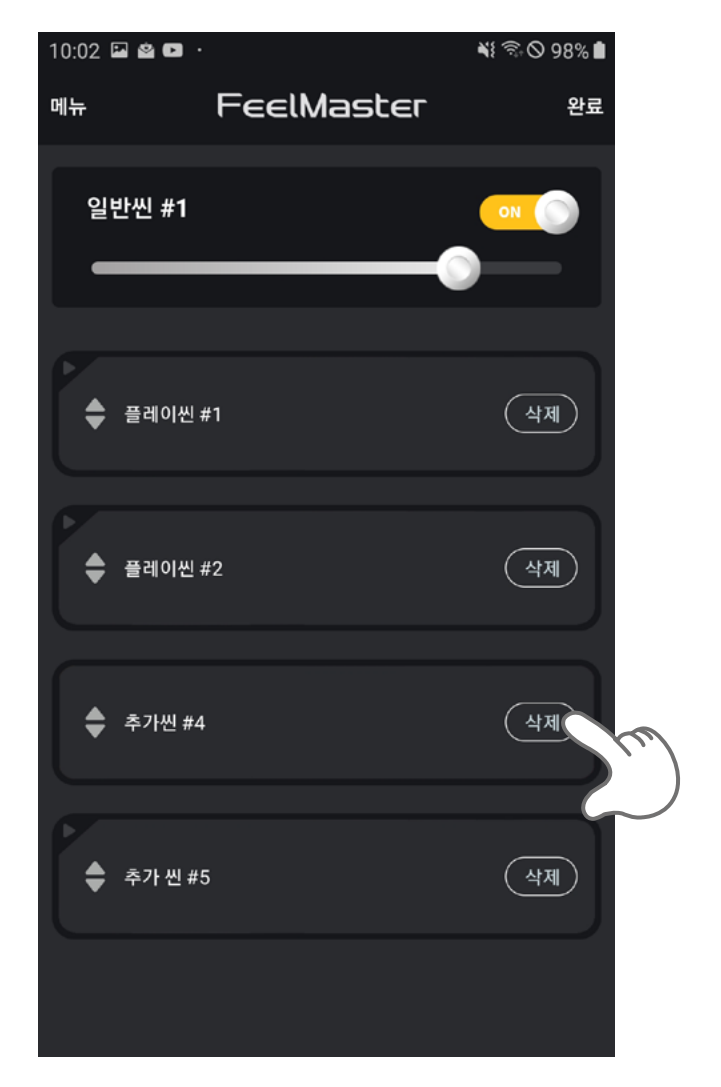

|   | 10:02 | 2 🖄 🕞 ·     |          |        | ¥ ?;    | 98% 🗎 |
|---|-------|-------------|----------|--------|---------|-------|
|   | 메뉴    |             | FeelM    | aster  |         | 완료    |
|   | 알     | 반씬 #1       |          |        | ON      |       |
|   | ¢     | 씬 삭제        |          |        |         |       |
| ₽ |       | 선택한 씬       | !을 삭제하시것 | !(습니까? |         |       |
|   | ¢     | 취<br>추가씬 #4 | 소        |        | 확인<br>2 |       |
|   | •     | 추가 씬 #5     |          |        |         | খমা   |
|   |       |             |          |        |         |       |

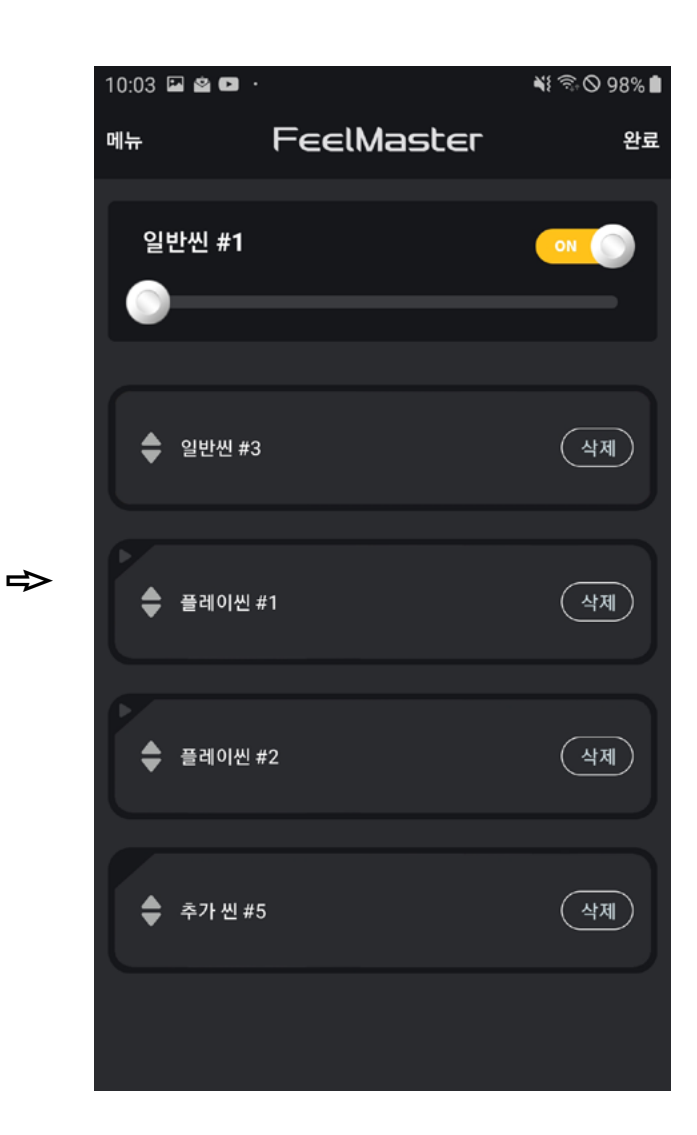

#### 10-1〉 스위치 등록 스위치 뒷면에 위치한 버튼을 약 3초간 눌러 등록 모드로 진입하면, 앱의 장치등록 메뉴에서 미등록 장치 목록으로 스위치가 표시 됩니다. 표시된 스위치의 우측 등록 버튼을 선택하면 등록이 완료됩니다.

#### 무선 스위치 사용을 위해서는 조명 장치와 마찬가지로 스위치를 등록해야 합니다.

#### 10. 스위치 설정

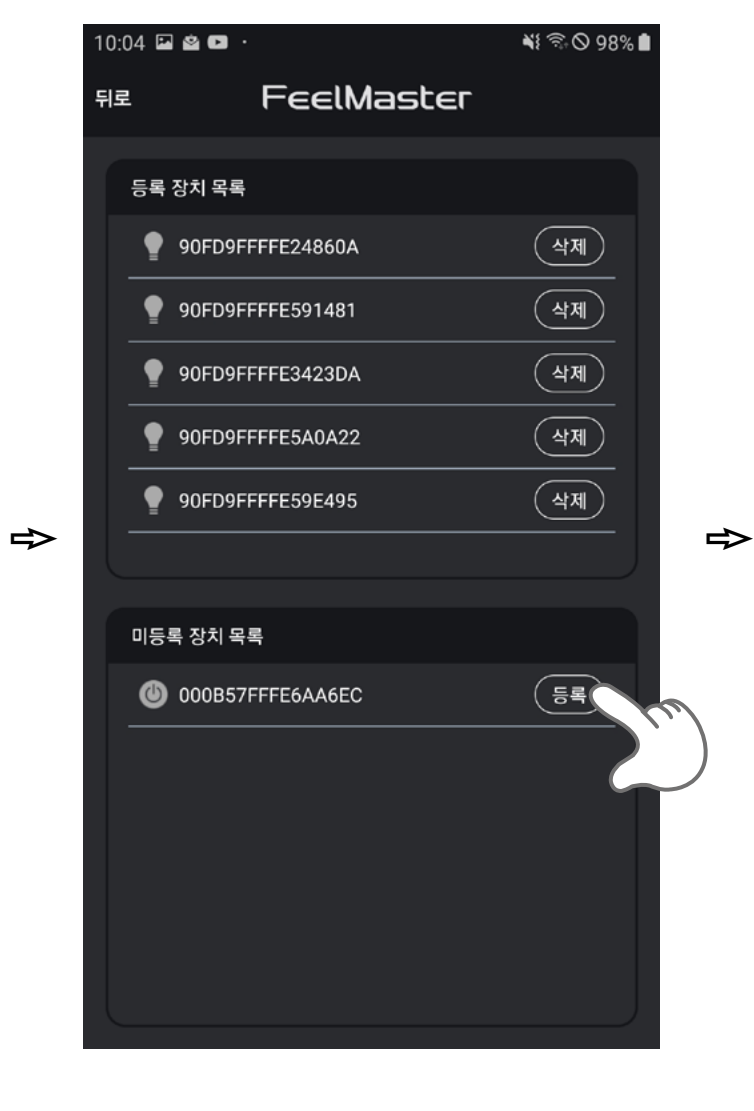

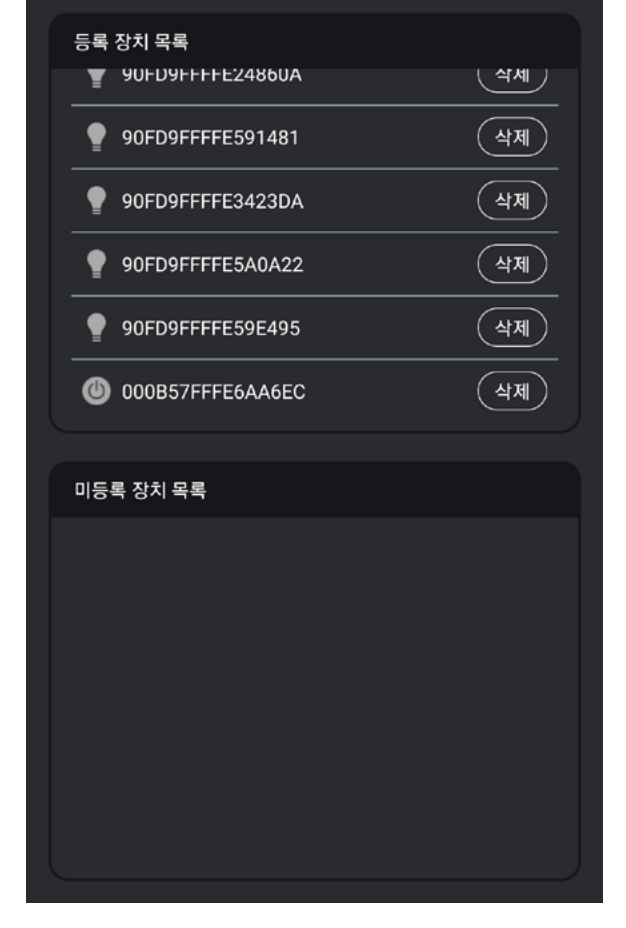

FeelMaster

💐 🗟 🛇 98% 🗎

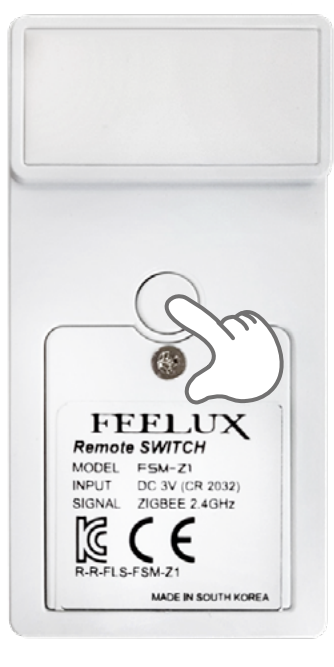

|          | <b>₹</b> ≈•© 99%∎ |
|----------|-------------------|
| FeelMast | EF 편집             |
| ě        |                   |
|          |                   |
| - m      |                   |
| )`) ¤    |                   |
| <u>ہ</u> |                   |
| ٢        |                   |
| 🚰 모드 변경  | (편집)              |
|          |                   |
| 씬 #2     | (편집)              |
|          |                   |
| 씬 #3     | ·편집               |
|          |                   |
| 신 추가     | 플레이 씬 추가          |
|          | FeelMast          |

10:04 🖬 🖄 🖬 🕚

뒤로

10-2〉 스위치 설정 스위치 설정은 스위치 버튼에 사용자가 원하는 씬을 설정하는 기능 입니다. 이 기능을 이용하여 스위치의 씬 변경 버튼을 누를 때 마다 설정해 놓은 씬을 차례대로 연출할 수 있습니다.

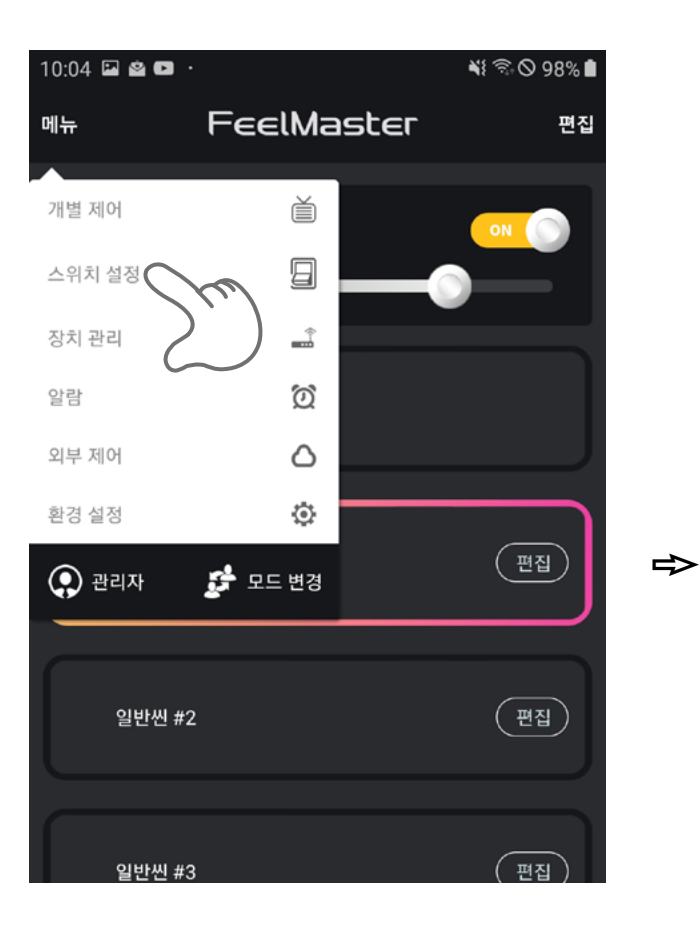

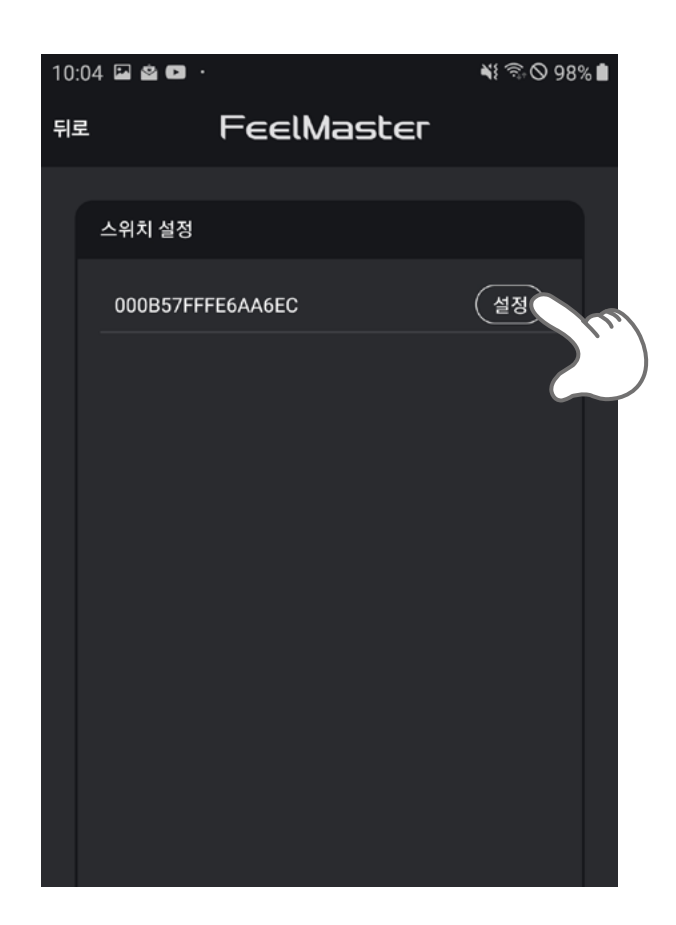

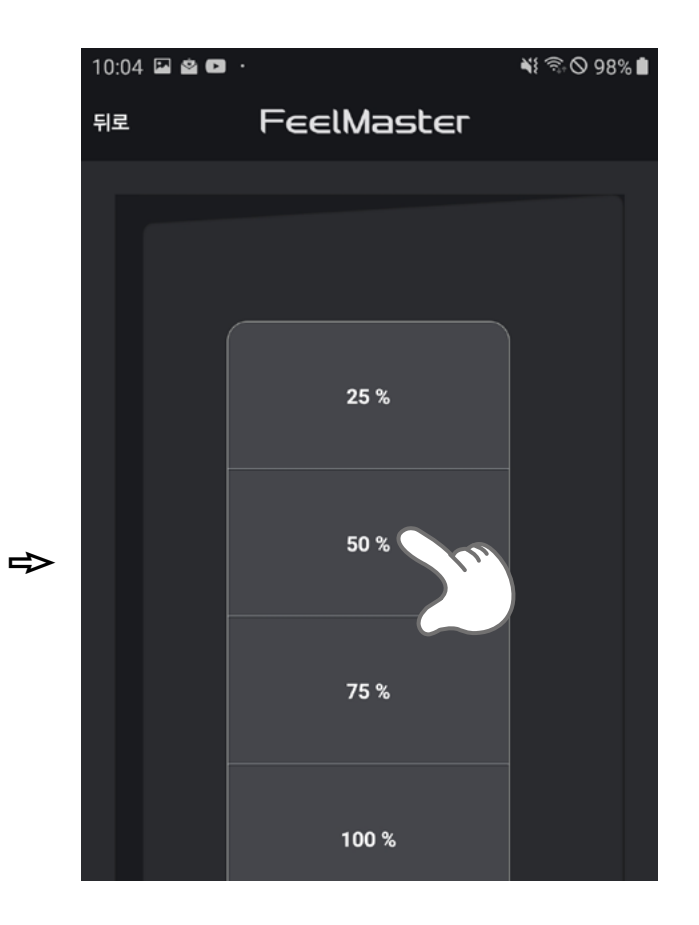

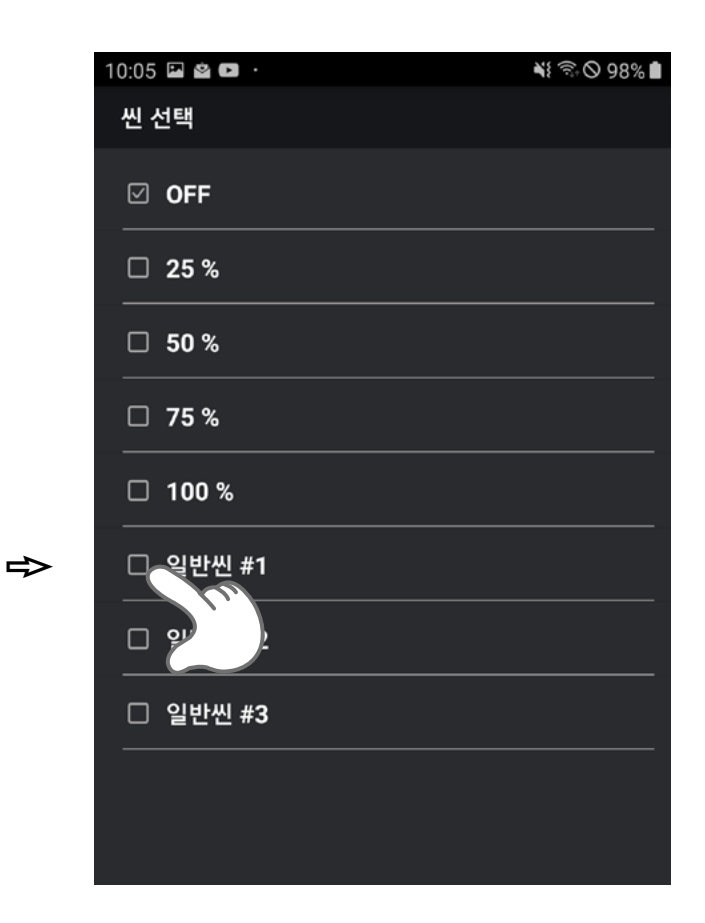

| 10:05 | 🖬 🖄 🖬 🕐 |            | 📲 🗟 🛇 98% 🗎 |
|-------|---------|------------|-------------|
| 뒤로    | l       | FeelMaster |             |
|       |         |            |             |
|       |         |            |             |
|       |         |            |             |
|       |         |            |             |
|       |         |            |             |
|       |         | 100 %      |             |

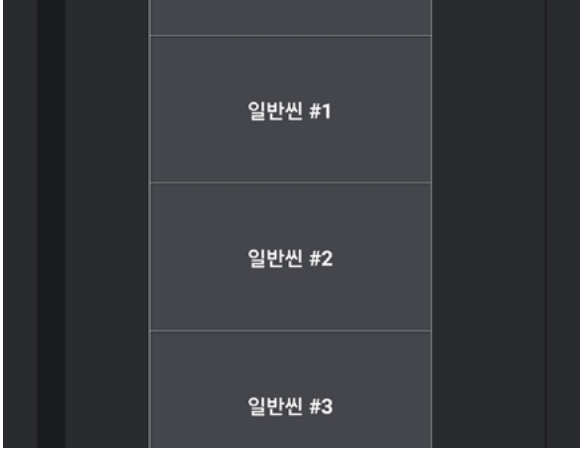

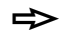

## 11. 알람 설정

알람 기능은 사용자가 설정한 시간이 되면 미리 저장된 씬으로 설정 되는 기능입니다.

#### 11-1〉 알람 추가

알람은 사용자가 설정해 놓은 특정 시간에 지정한 씬을 설정, 연출할 수 있는 기능입니다.

⇒

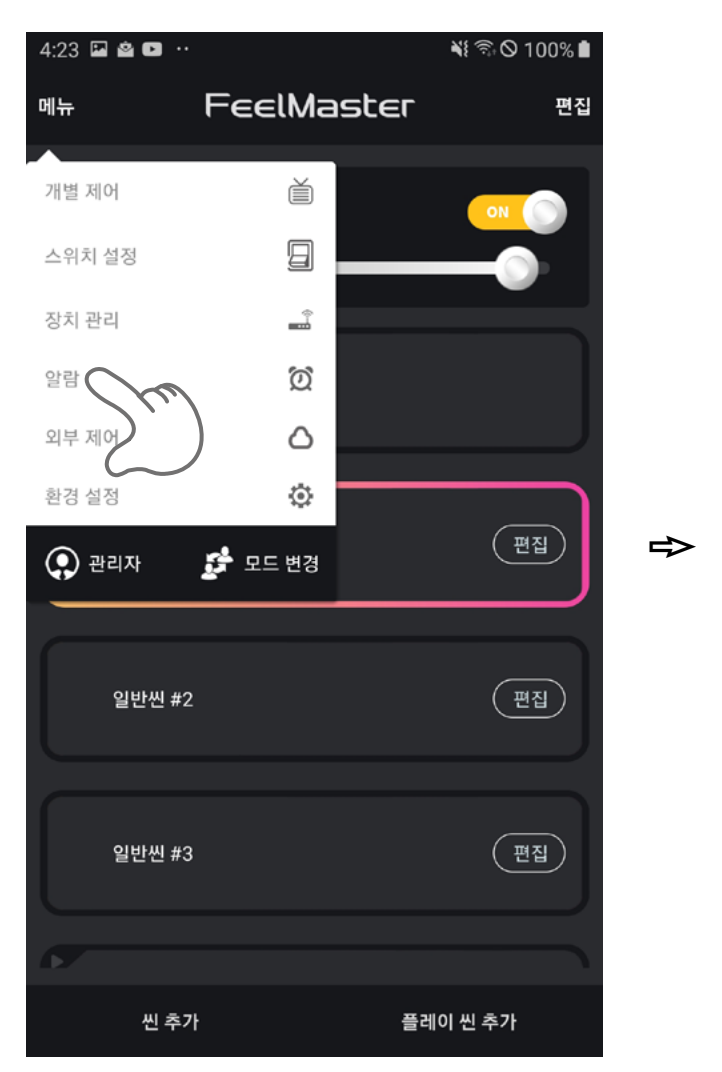

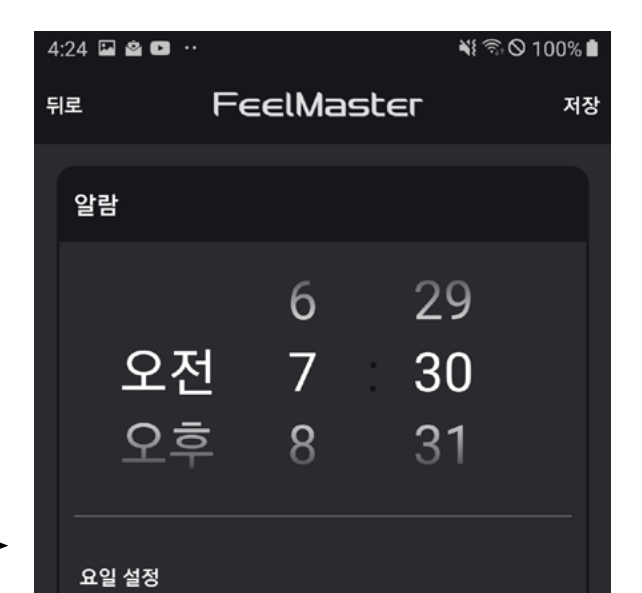

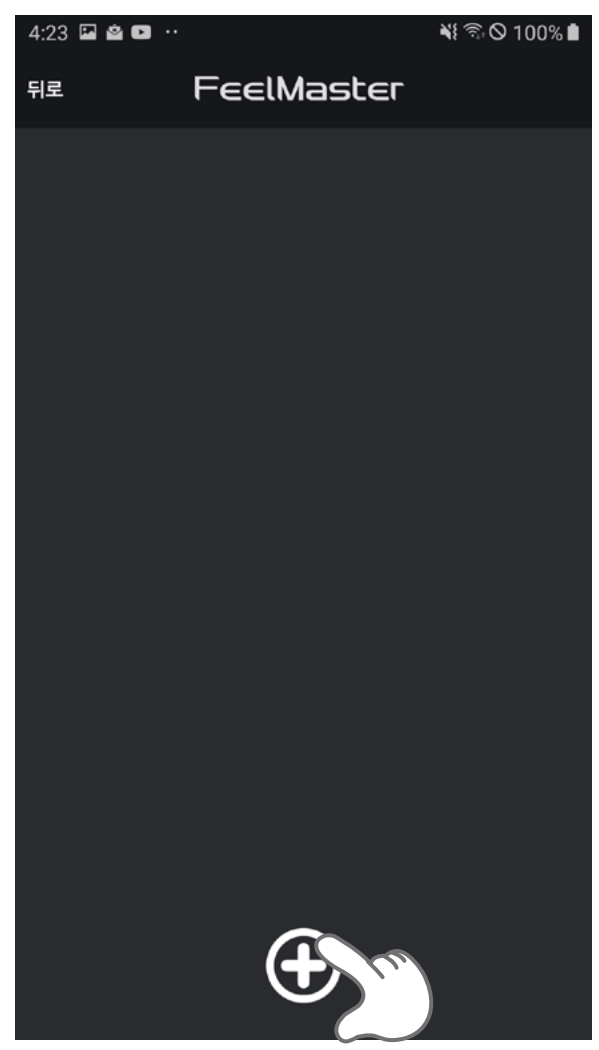

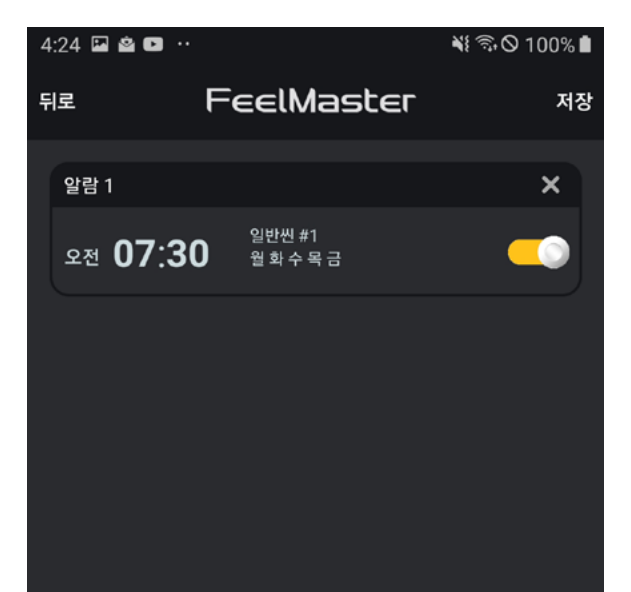

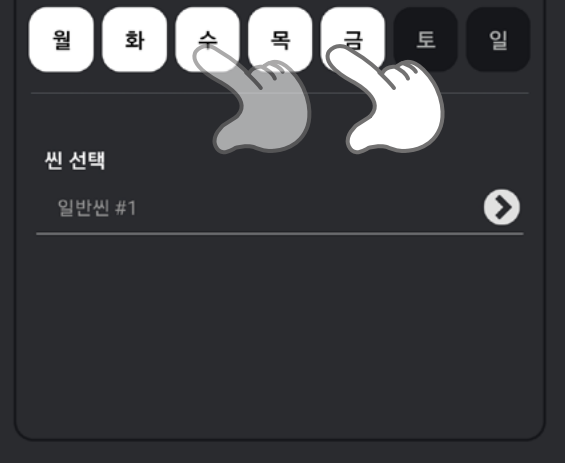

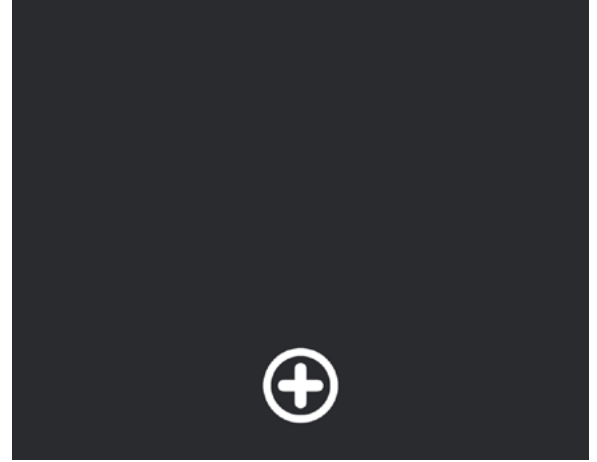

#### 11-2> 알람 동작 설정된 알람을 알람 항목의 우측에 표시 된 버튼을 통하여 활성화 하거나 비활성화 할 수 있습니다.

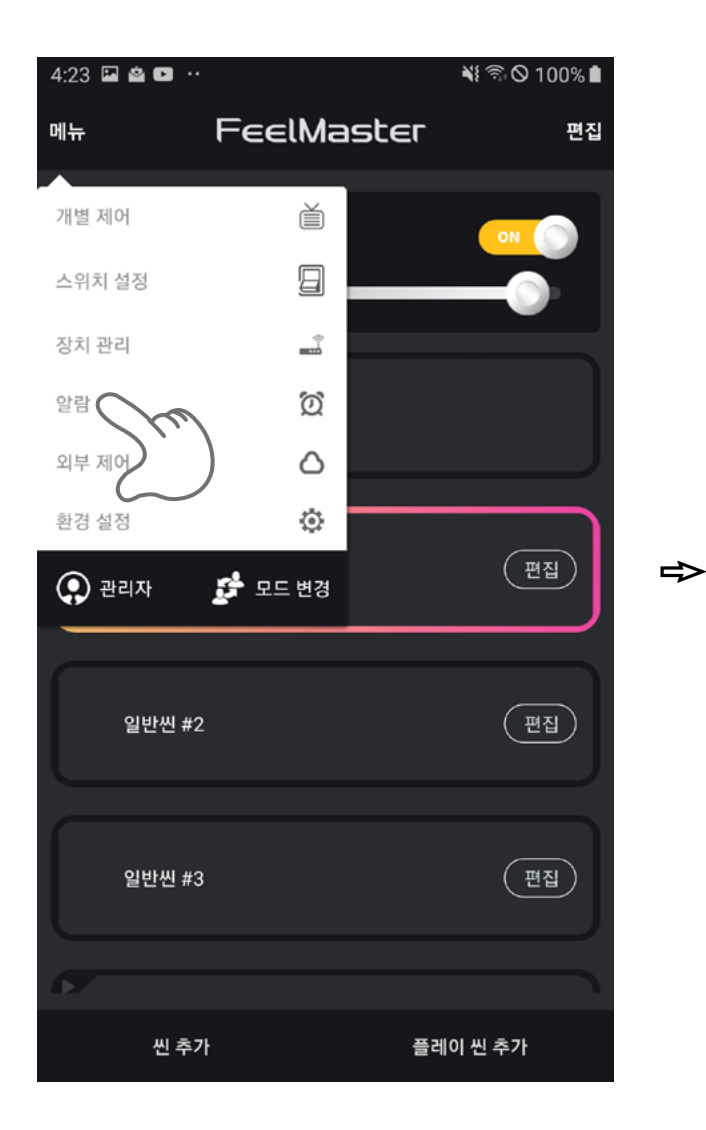

| 4 | :26 🗳 🗳 🚥 😶     |                      | ¥ 🗊 🛇 100% 🗎 |
|---|-----------------|----------------------|--------------|
| Ę | 티로              | FeelMaster           | 저장           |
|   | 알람 1            |                      | ×            |
|   | থ্য 07:3        | 일반씬 #1<br>0월 화 수 목 금 |              |
|   | 알람 2            |                      | ×            |
|   | হন্থ 09:0       | 50%<br>0 토일          |              |
|   | 알람 3            |                      | ×            |
|   | <u>ع</u> ة 11:3 | OFF<br>O 월화수목금토일     |              |
|   | 알람 4            |                      | ×            |
|   | <u> </u>        | 100 %<br>O 월화수목금토일   |              |
|   | 알람 5            |                      | ×            |
|   | থ্শ 11:0        | OFF 월화수목금토일          |              |
|   |                 | •                    |              |

| 4:54 🖬 🖄 🖬 😶     |                        | ¥ ☜ 🋇 100% ੇ |
|------------------|------------------------|--------------|
| 뒤로 두             | eelMaster              |              |
|                  |                        |              |
| 알람 1             |                        | ×            |
| থ্শ 07:30        | 일반씬 #1<br>월 화 수 목 금    | <b>~</b>     |
|                  |                        |              |
| 알람 2             |                        | ×            |
| হন্ম 09:00       | 50 %<br>토 일            |              |
| 알람 3             |                        | ×            |
| <u></u> ع≉ 11:30 | OFF<br>월 화 수 목 금 토 일   |              |
| 알람 4             |                        | ×            |
| ع <b>≉ 06:00</b> | 100 %<br>월 화 수 목 금 토 일 |              |
| 알람 5             |                        | ×            |

#### 11-3〉 알람 삭제 사용자가 저장한 알람은 간단한 방법으로 삭제가 가능합니다.

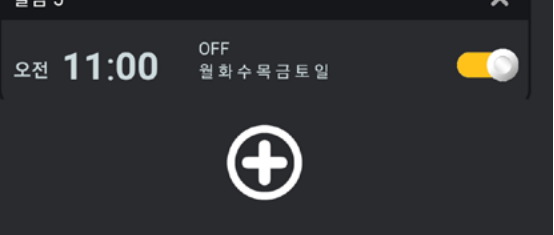

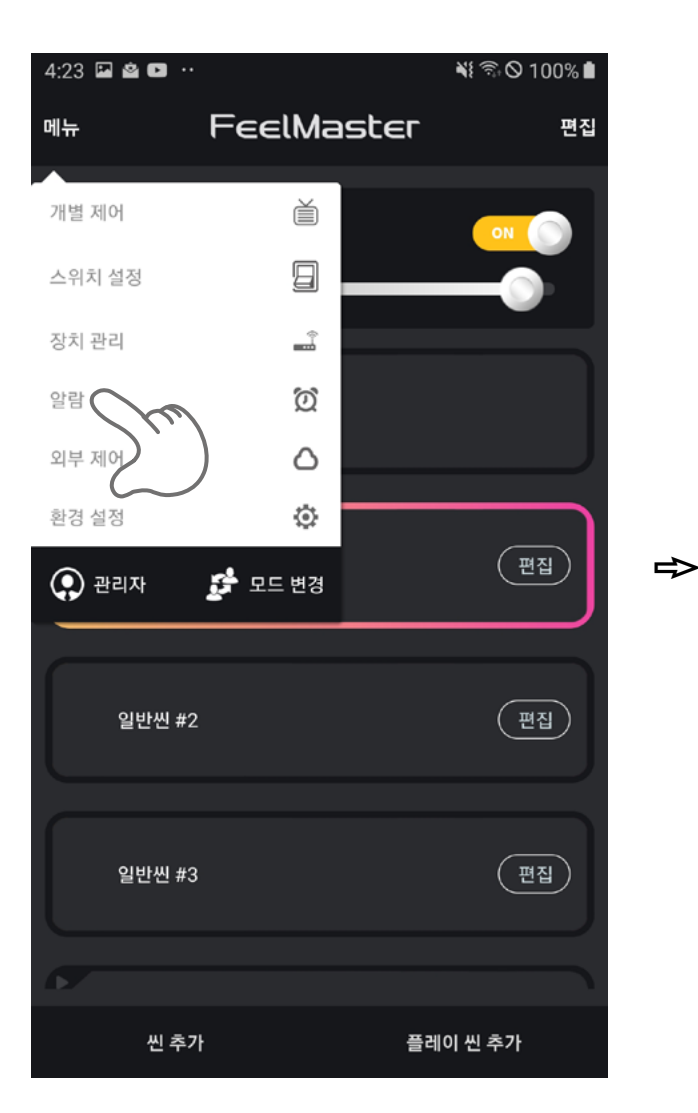

| 4:26 🖬 🖄 🖬 😶         |                        | 📲 🗟 🛇 100% 🖿 |
|----------------------|------------------------|--------------|
| 뒤로                   | FeelMaster             | 저장           |
| 알람 1                 |                        | ×            |
| <u> </u>             | 일반씬 #1<br>월 화 수 목 금    |              |
| 알람 2                 |                        | ×            |
| <u> </u>             | 50 %<br>토일             |              |
| 알람 3                 |                        | ×            |
| <u></u> ع≉ 11:30     | OFF<br>월화수목금토일         |              |
| 알람 4                 |                        | ×            |
| ع <del>ة</del> 06:00 | 100 %<br>월 화 수 목 금 토 일 |              |
| 알람 5                 |                        | ×            |
| হন্দ 11:00           | OFF<br>월화수목금토일         |              |
|                      | •                      |              |

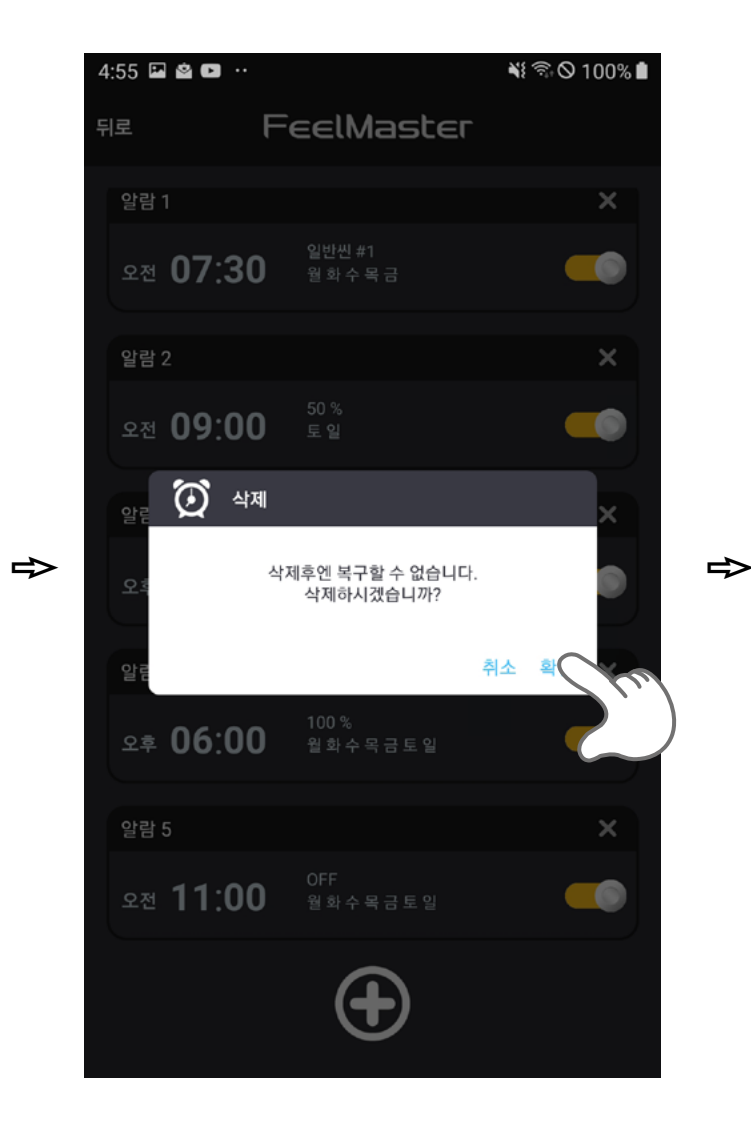

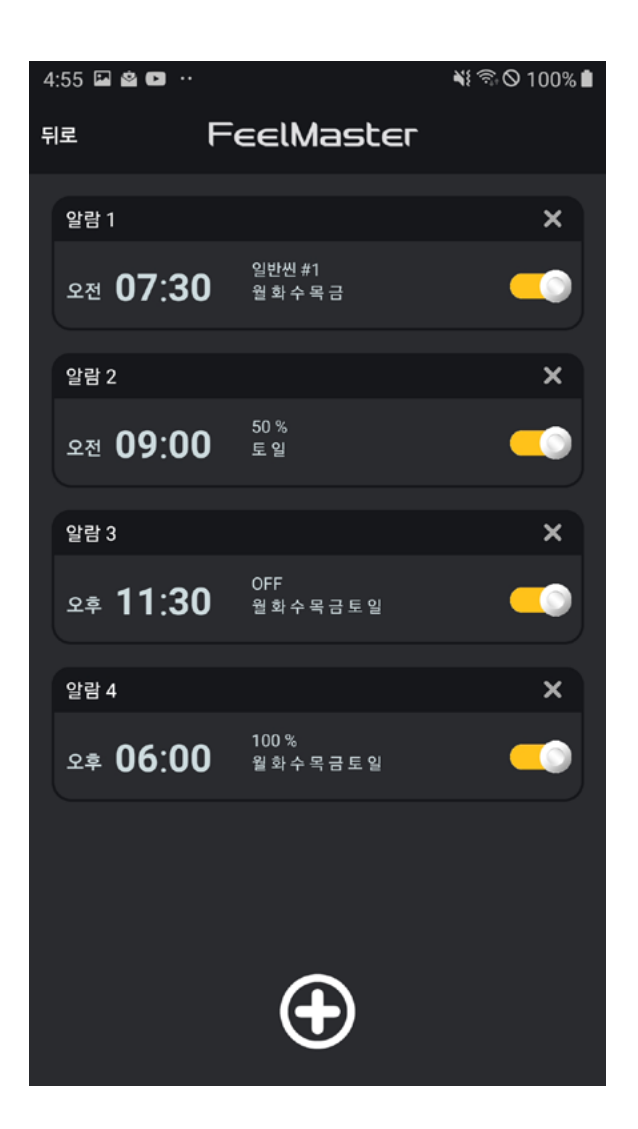

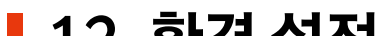

#### 12. 환경 설정

#### 환경설정에서는 Wi-Fi 설정, 관리자 비밀번호 설정과 DMX 사용여부 및 장치 초기화가 가능합니다.

#### 12-1) Wi-Fi 설정 FeelMaster의 Wi-Fi설정 메뉴로 SSID와 패스워드를 사용자가 원하는 값으로 변경이 가능합니다. Wi-Fi의 SSID와 비밀번호를 설정한다면 입력한 SSID의 Wi-Fi를 확인 할 수 있다.

| 4:23 🖬 🖄 🖬 🕚 |            | ¥≹ 🗟 🛇 100% 🛢 |   | 4:57 🖬 🖄 🖸 | ) ••             | ¥i 🗟 🛇 100% 🗎  |
|--------------|------------|---------------|---|------------|------------------|----------------|
| 메뉴           | FeelMaster | 편집            |   | 뒤로         | FeelMa           | ster           |
| 개별 제어        | Ě          |               |   |            | Wi-fi            | 기타             |
| 스위치 설정       |            |               |   |            |                  |                |
| 장치 관리        | ÷          |               |   | SSID       | 필마스터의            | 의 SSID를 입력하세요. |
| 알람           | Ø          |               |   | 비밀번호       | 비밀번호             | 입력             |
| 외부 제어        |            |               |   |            |                  |                |
| 환경 설정        | n ÷        |               |   | 비밀번호       | . <b>확인</b> 비밀번호 | 확인             |
| 관리자          | 모드 변경      | ( <u>편집</u> ) | ₽ |            |                  |                |
|              |            |               |   |            |                  |                |
| 일반씬 #        | 2          | 편집            |   |            |                  |                |
|              |            |               |   |            |                  |                |
|              |            |               |   |            |                  |                |

#### **12−2〉 관리자 비밀번호 설정** 관리자 모드로 전환할 때 사용하는 비밀번호를 변경할 수 있습니다.

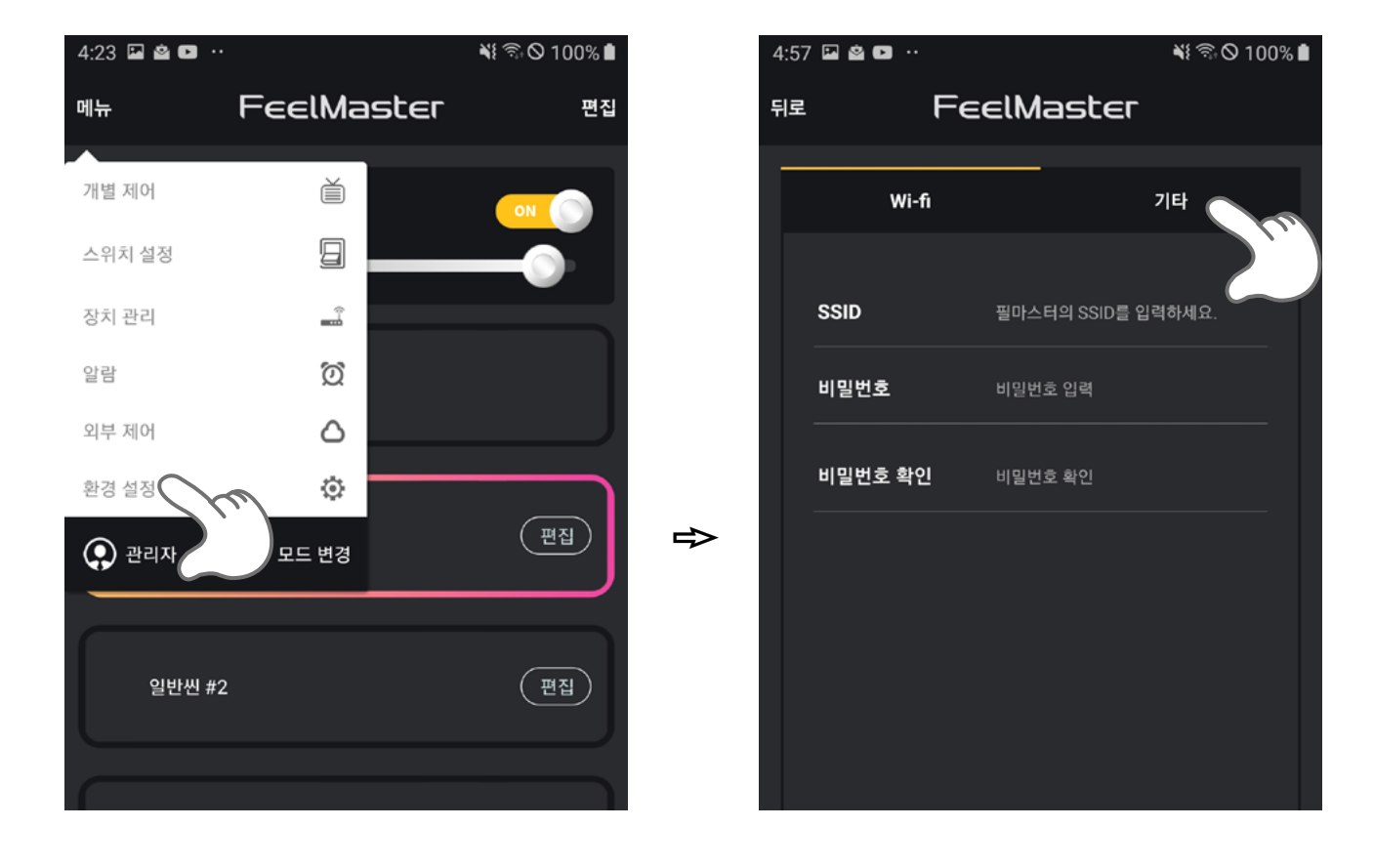

| 4 | 1:58 🖬 🖄 🖬 😶 |       |        | ¥ 🗟 🛇 100% 🛢 |
|---|--------------|-------|--------|--------------|
| ٩ | 티로           | FeelM | laster |              |
|   | Wi-          | ń     |        | 기타           |
|   |              |       |        |              |

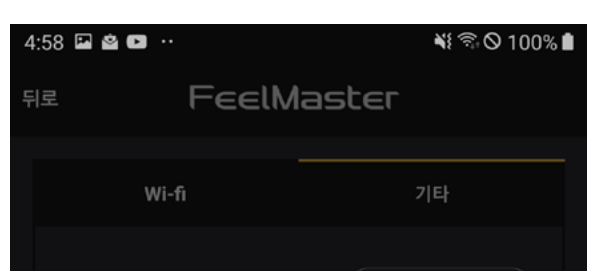

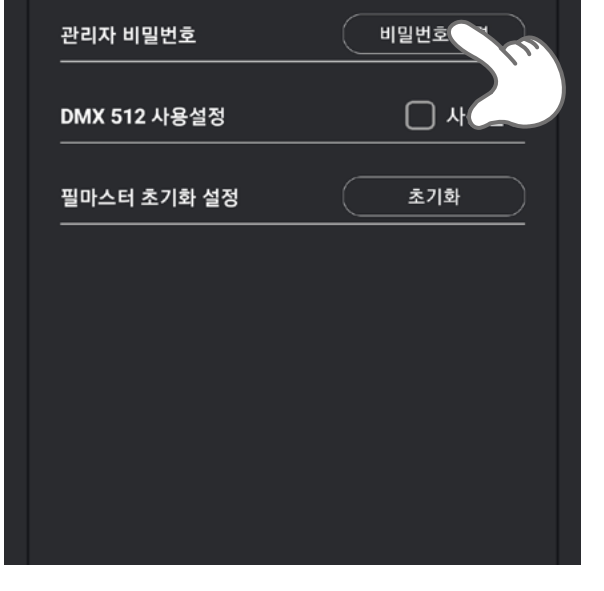

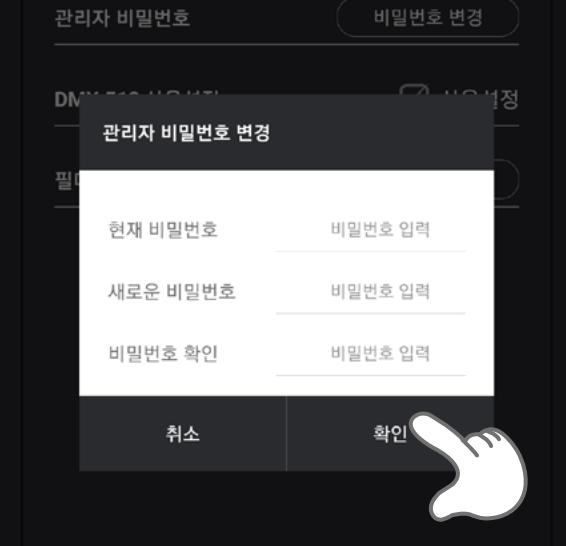

|   | 2:26 | 🖬 🖄 🛔 ··        |           | ¥ 🗟 🛇 92     | % 🗎 |
|---|------|-----------------|-----------|--------------|-----|
|   | 뒤로   | FeelM           | aste      | F            |     |
|   |      | Wi-fi           |           | 기타           |     |
|   |      | 관리자 비밀번호        | $\square$ | 비밀번호 변경      |     |
|   |      | DMX 512 사용설정    |           | ☑ 사용설정       |     |
|   |      | 필마스터 초기화 설정<br> | $\square$ | 초기화          |     |
| ₽ |      | 비밀번호기           | 가 변경되었습   | <b>글니다</b> . |     |
|   |      |                 |           |              |     |
|   |      |                 |           |              |     |
|   |      |                 |           |              |     |

#### 12-3〉 DMX512 사용 DMX512 신호를 이용한 유선 제어 기능은 별도의 메뉴얼을 참고하여 주십시요.

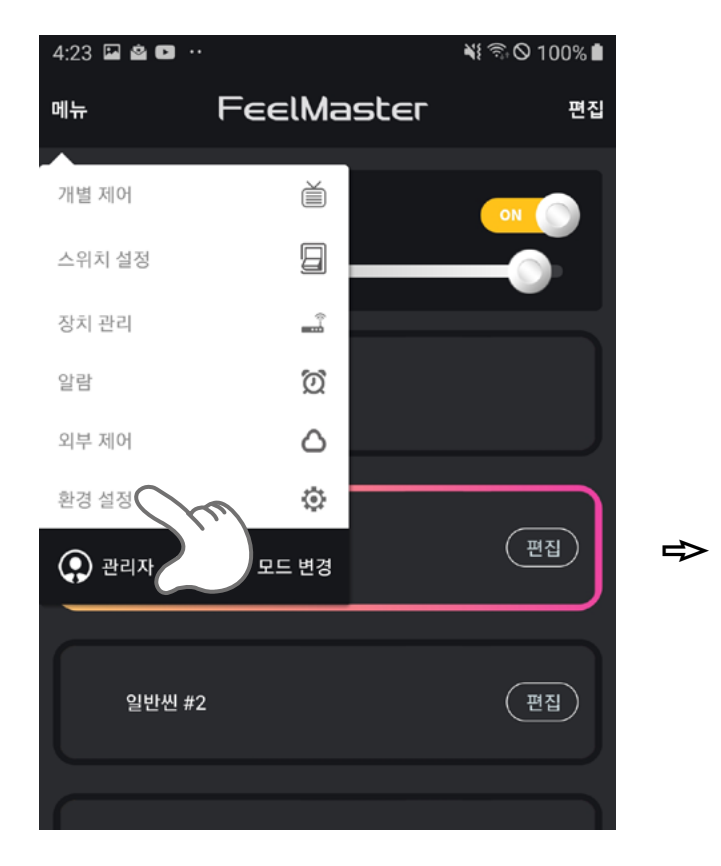

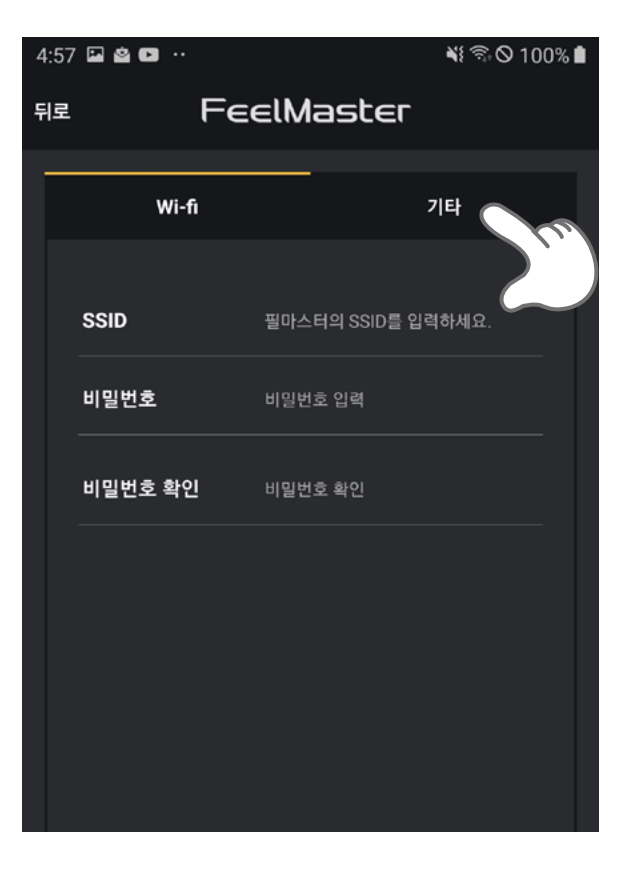

| 4:58 🖬 🗳 |       | ¥i 🗟 🛇 100% |  |
|----------|-------|-------------|--|
| 뒤로       | FeelM | aster       |  |
|          | Wi-fi | 기타          |  |
|          |       |             |  |

| 2:26 🖬 🖄 🛔 😶 | ¥} 🗟 Ø 92% 🗎 |
|--------------|--------------|
| fie FeelM    | laster       |
| Wi-fi        | <br>기타       |
|              |              |

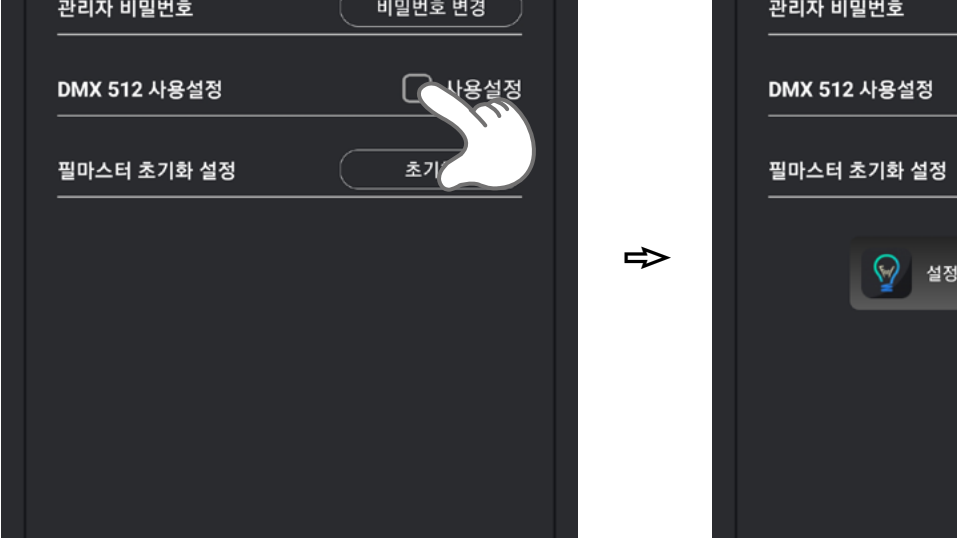

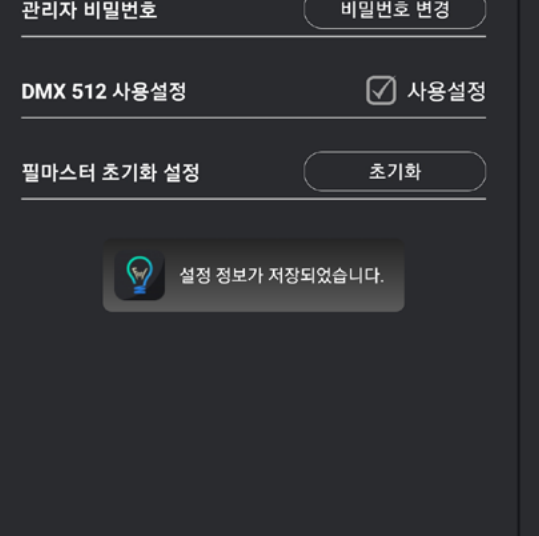

#### **12-4〉 장치 초기화** FeelMaster를 초기화하는 기능이며, 초기화한다면 등록 된 장치 및 저장된 씬 또한 모두 삭제 됩니다.

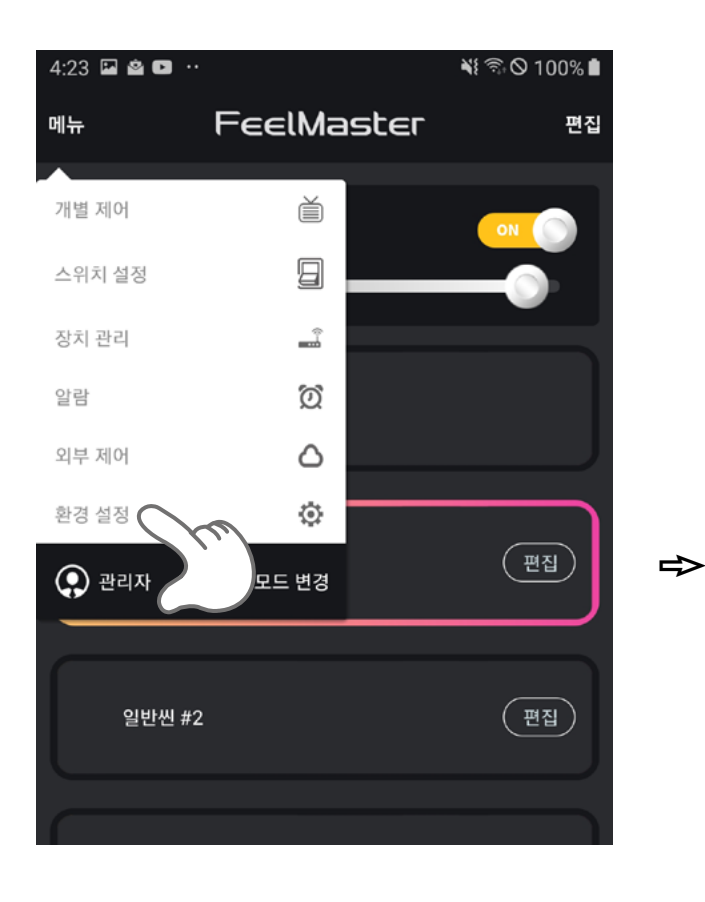

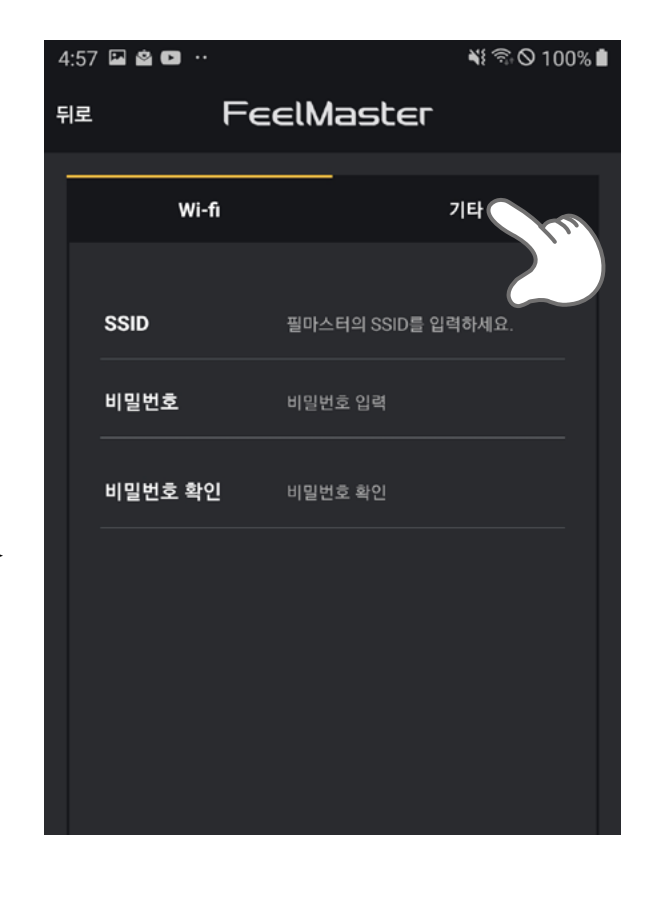

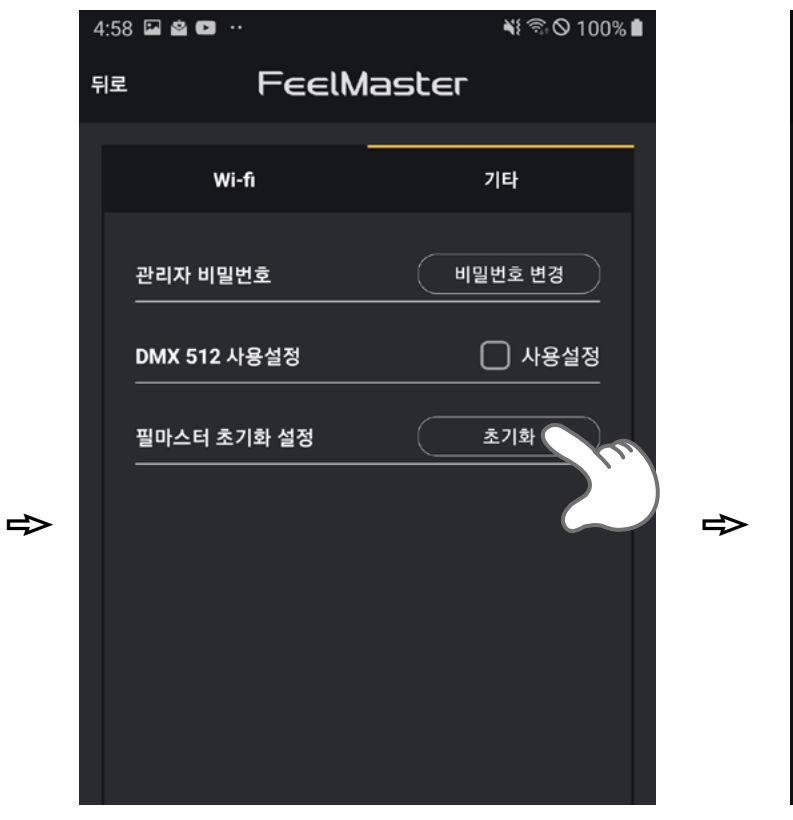

| 4:58 🖼 🖄 🕩 😶 |                       | 2 2            | 📲 🗟 🛇 100% 🗎 |
|--------------|-----------------------|----------------|--------------|
|              | fie Feell             |                | aster        |
|              |                       | Wi-fi          | 기타           |
|              | LF<br>L               | ·리자 비밀번호       | 비밀번호 변경      |
|              | D                     | MX 512 사용설정    | 🗌 사용설정       |
|              | 핕                     | 디바이스 초기화<br>[[ |              |
|              | 보가 초기화됩니다.<br> 겠습니까?. |                |              |
|              |                       | 취소             | 확인           |
|              |                       |                |              |

| 4:58 🖬 🖄 📭 😶 |         | 📲 🗟 🛇 1009 | 6 🗎 |
|--------------|---------|------------|-----|
| 뒤로           | FeelMa  | aster      |     |
| Wi-          | -<br>fi | 기타         |     |

#### **FEFLUX** www.feelux.com 본사 경기도 양주시 광적면 광적로 235-48

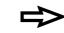

이바이스가 초기화 되었습니다.

필마스터 초기화 설정

DMX 512 사용설정

초기화

관리자 비밀번호 변경